# TUTORIAL TÉCNICO

# Como cadastrar o leitor SS 3430 MF BIO no MIP IP

# TUTORIAL TÉCNICO

Como cadastrar o leitor SS 3430 MF BIO no MIP IP

0 0 0 0

### Neste tutorial mostramos como cadastrar o leitor **SS 3430 MF BIO** no **MIP 1000 IP.**

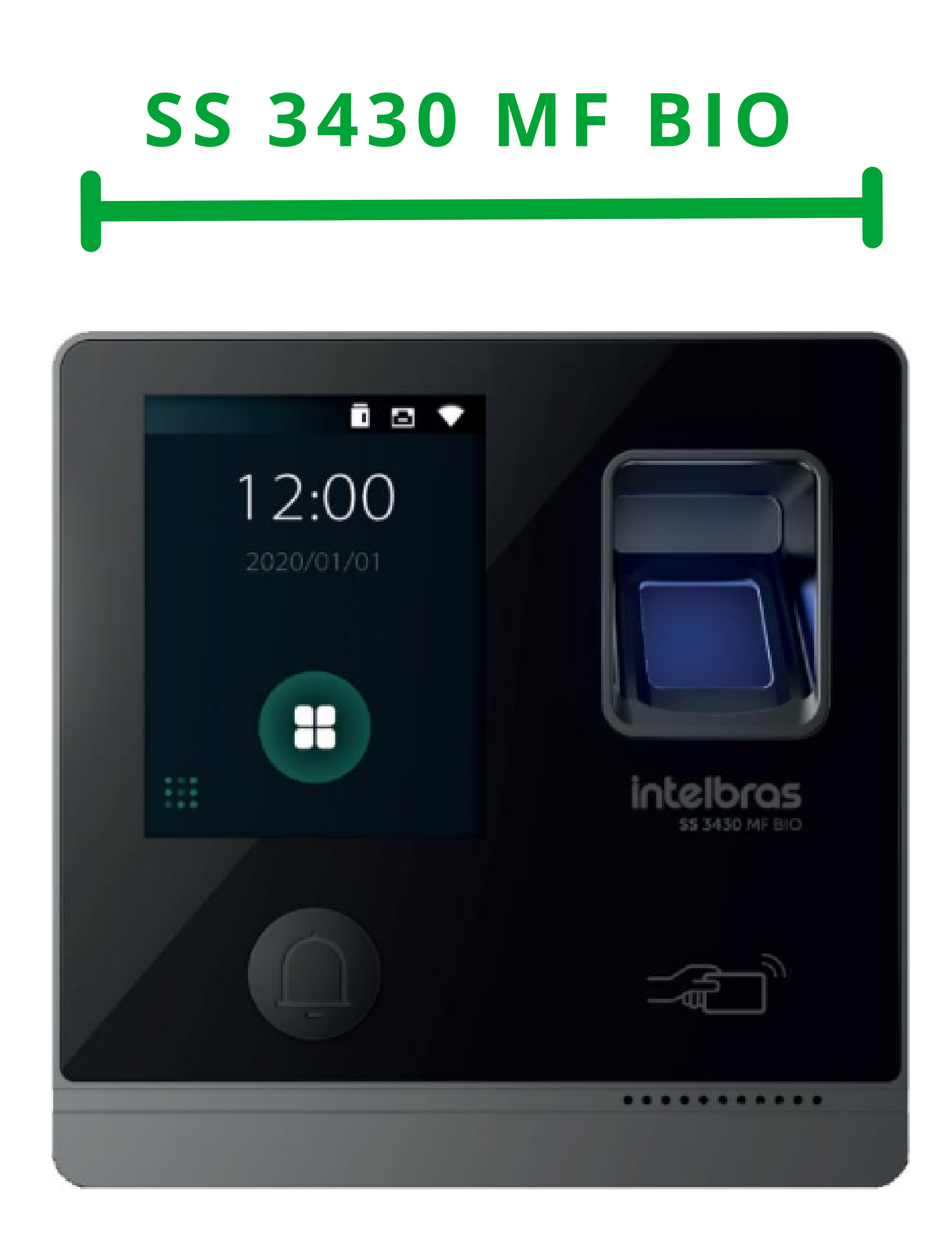

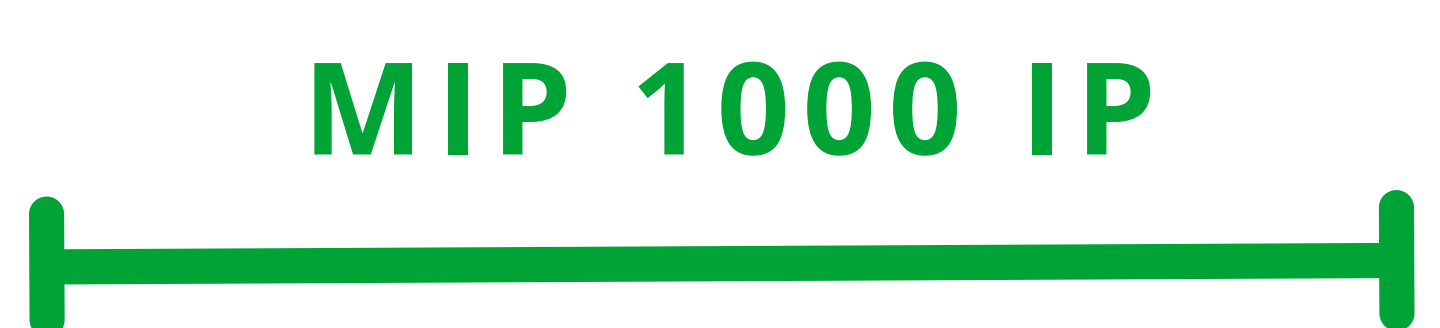

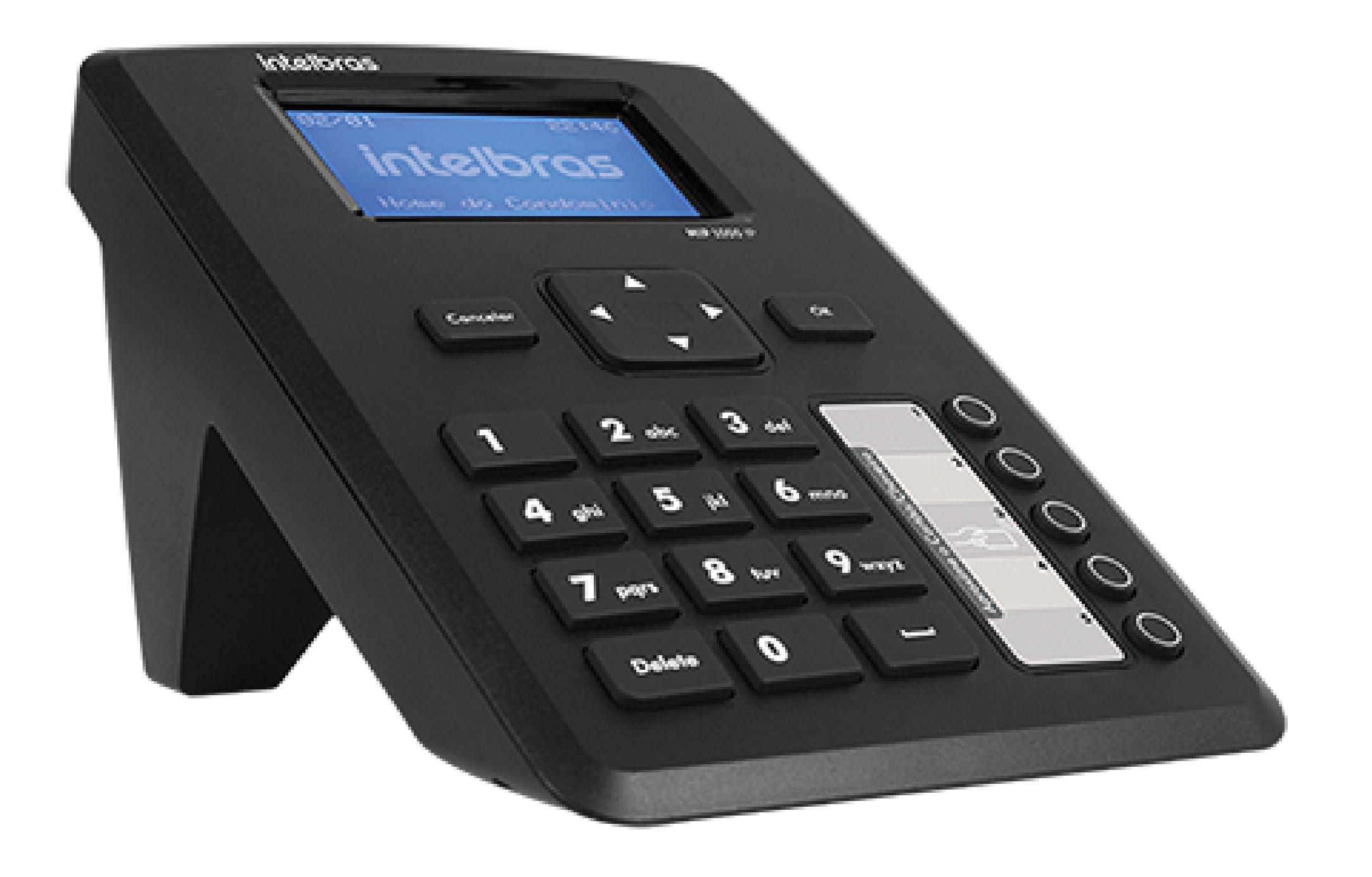

Suporte a clientes:intelbras.com/pt-br/contato/suporte-tecnico/ Vídeo tutorial: <u>youtube.com/IntelbrasBR</u>

# TUTORIAL TÉCNICO

Como cadastrar o leitor SS 3430 MF BIO no MIP IP

0 0 0 0

O procedimento abaixo considera que os dispositivos estão na **última versão de firmware disponível a eles**.

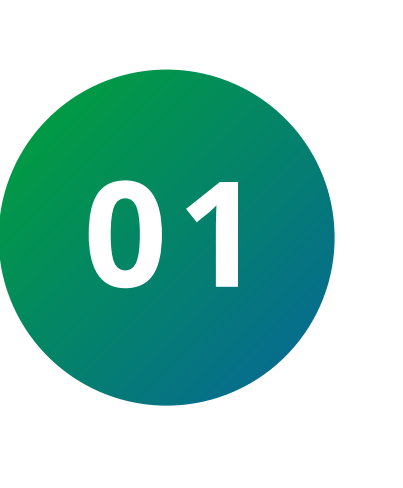

Inicialmente realize a ligação do fio **Roxo 485 +** leitor na serial 2/A do MIP e o fio Amarelo 485 – na serial 2/B, conforme a imagem:

MIP 1000

| Saida | a_1 | Saío | da_2 | SEI | N_1 | SEN | V_2 | Seri | al_1 | Seri | al_2 |  |
|-------|-----|------|------|-----|-----|-----|-----|------|------|------|------|--|
|       | D   | A    | D    |     | D   | Α.  | D   | Δ.   | D    | Α.   | D    |  |

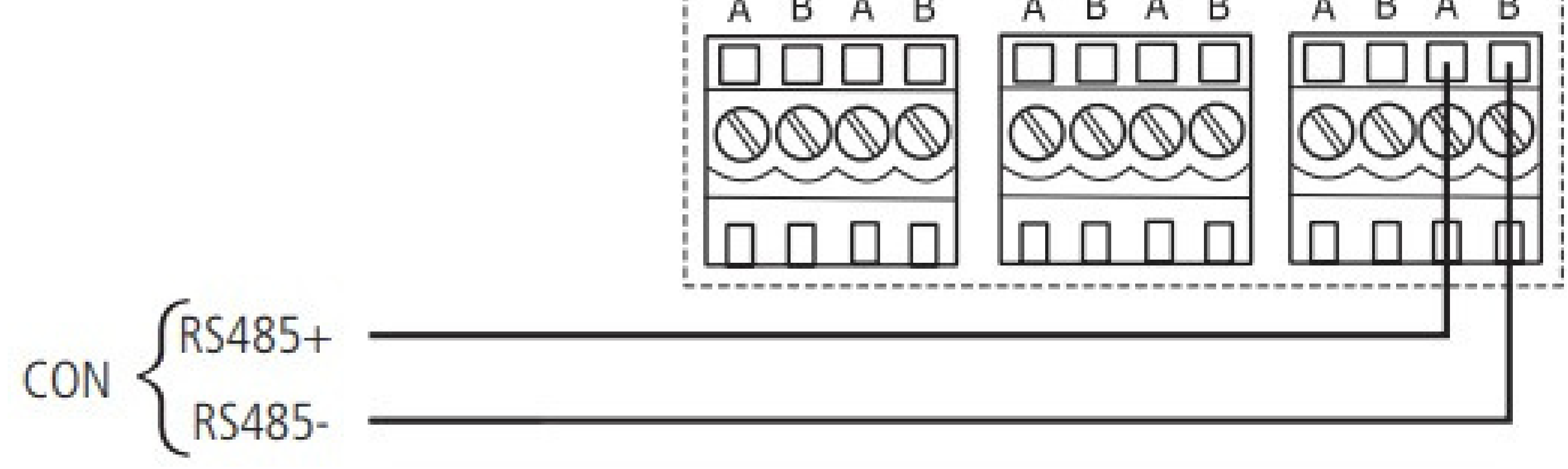

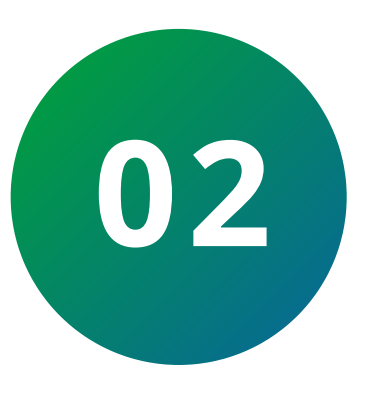

Feito a conexão, realize login no SS 3430 MF BIO:

Para o primeiro acesso é necessário a criação de um

 usuário administrador (admin), obrigatoriamente com senha e e-mail:

#### Inicialização

| Admin         | admin |  |
|---------------|-------|--|
| Senha         |       |  |
| Repetir senha |       |  |
| E-mail        |       |  |
|               | Ok    |  |

**Suporte a clientes:**<u>intelbras.com/pt-br/contato/suporte-tecnico/</u> Vídeo tutorial: <u>youtube.com/IntelbrasBR</u>

## **TUTORIAL TÉCNICO**

Como cadastrar o leitor SS 3430 MF BIO no MIP IP

0 0 0 0

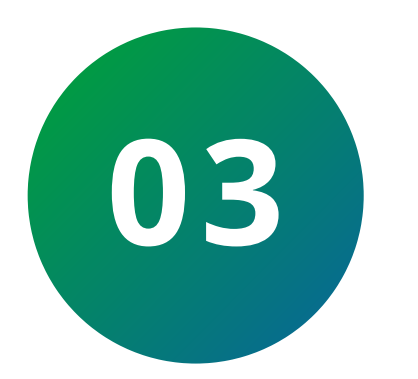

Acesse o menu principal do SS 3430 MF BIO.

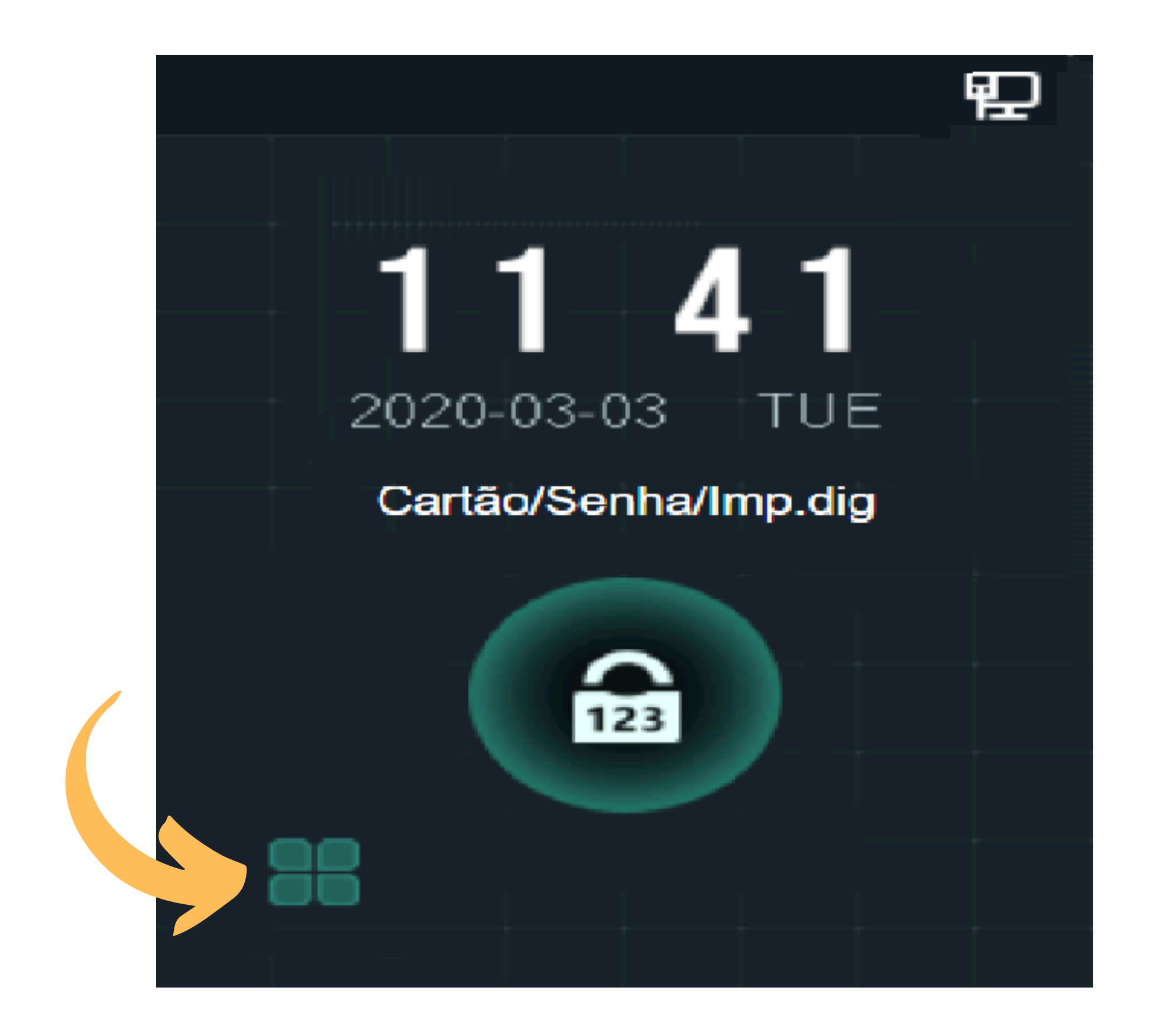

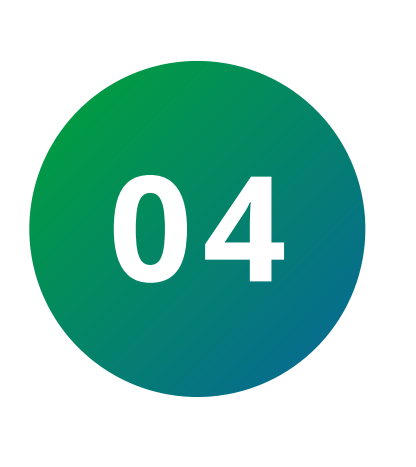

### Realize o login no menu principal com o usuário administrador e senha cadastrada no primeiro acesso.

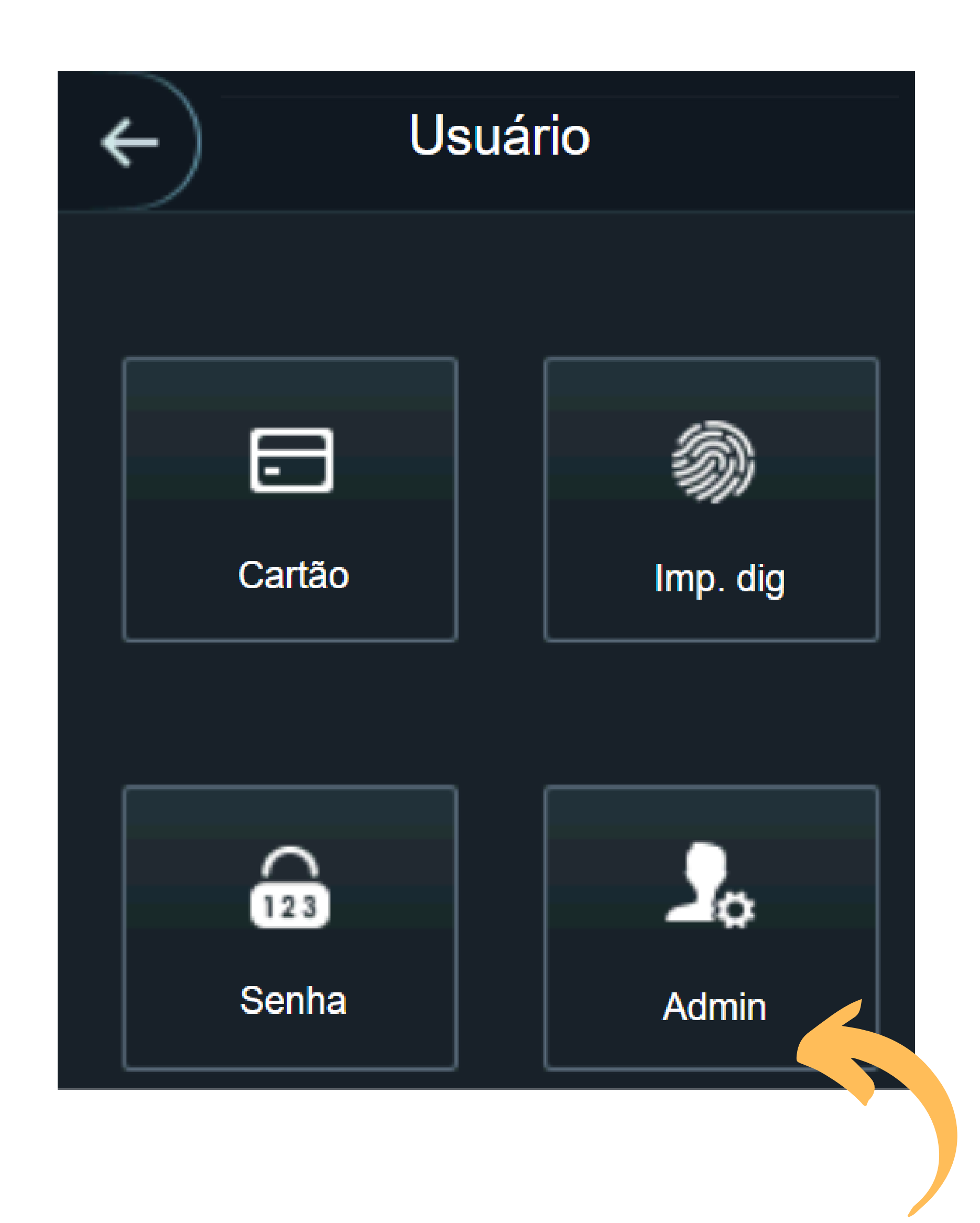

### Suporte a clientes:intelbras.com/pt-br/contato/suporte-tecnico/ Vídeo tutorial: <u>youtube.com/IntelbrasBR</u>

Ο 0 0 0 0 0 0 0 0 Ο 0 0

# **TUTORIAL TÉCNICO**

Como cadastrar o leitor SS 3430 MF BIO no MIP IP

Ο Ο Ο Ο

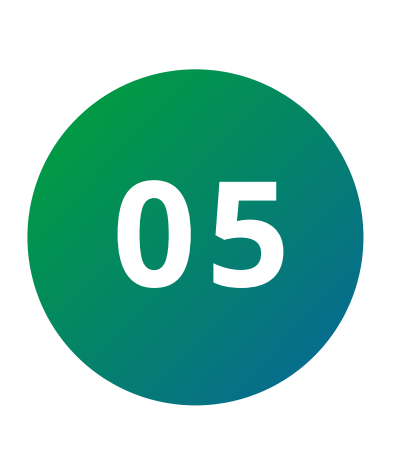

Acesse a opção: Sistema > Pressione para o lado > **Configuração de r > habilite a função MIP**. Após a edição o dispositivo irá reiniciar.

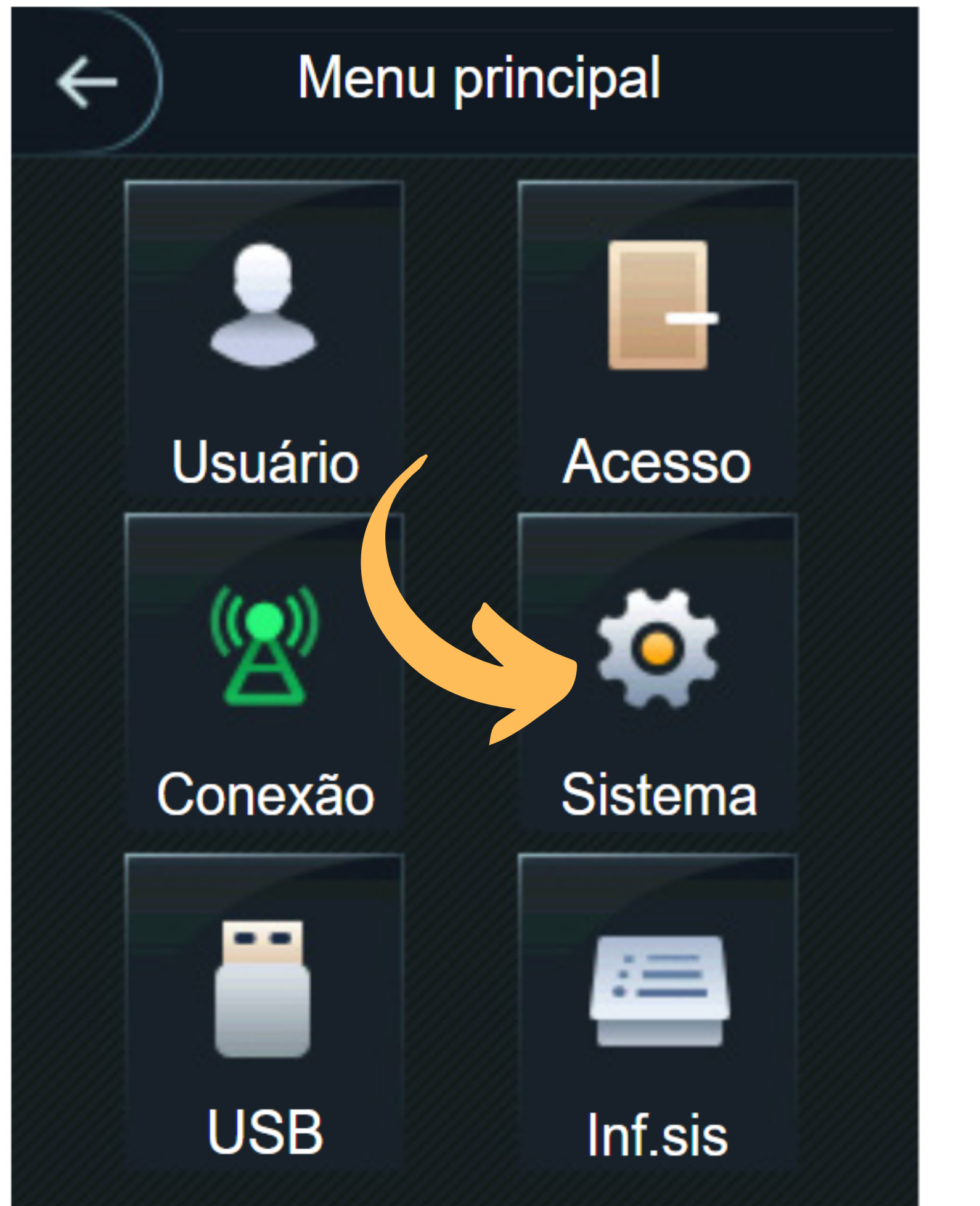

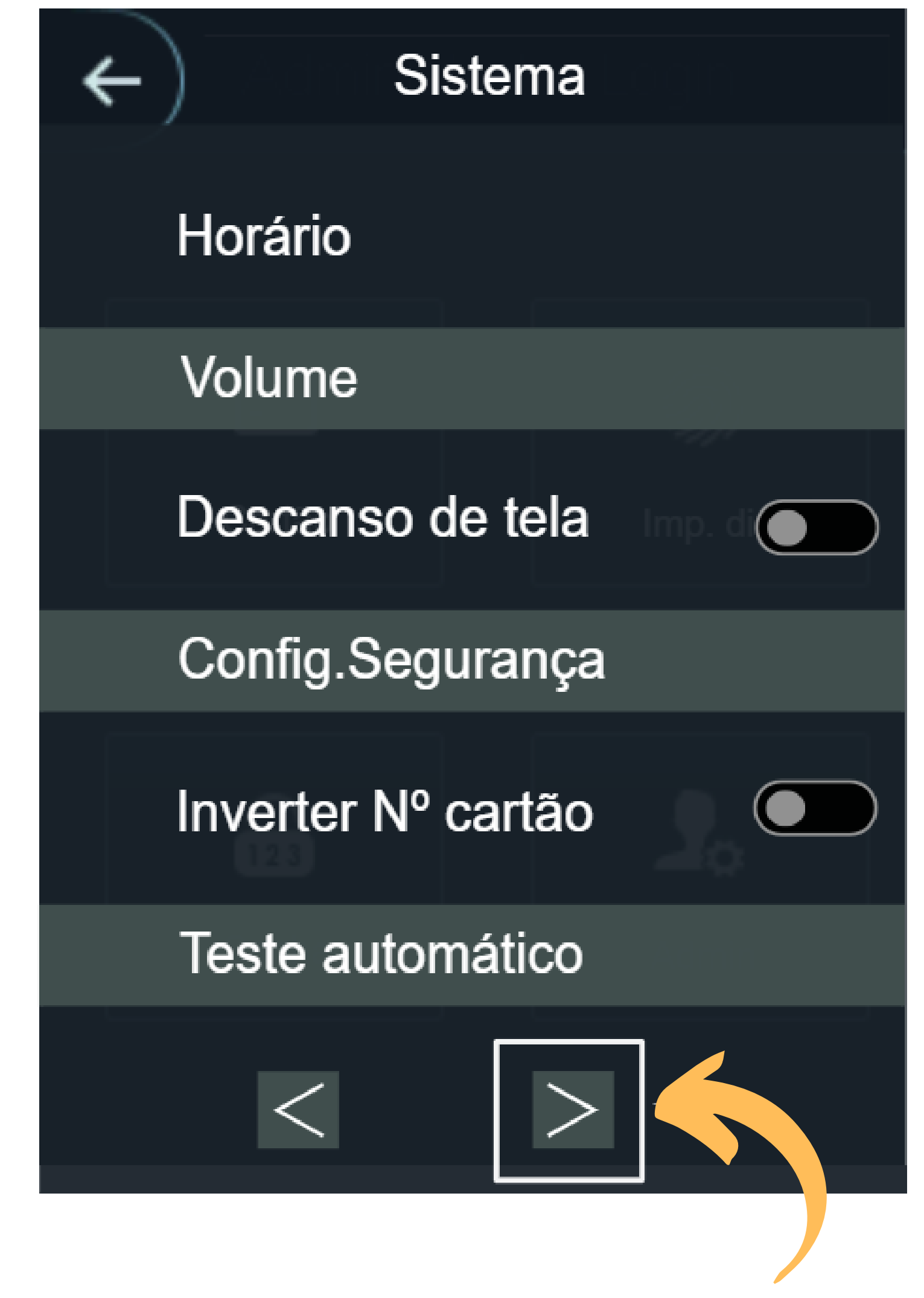

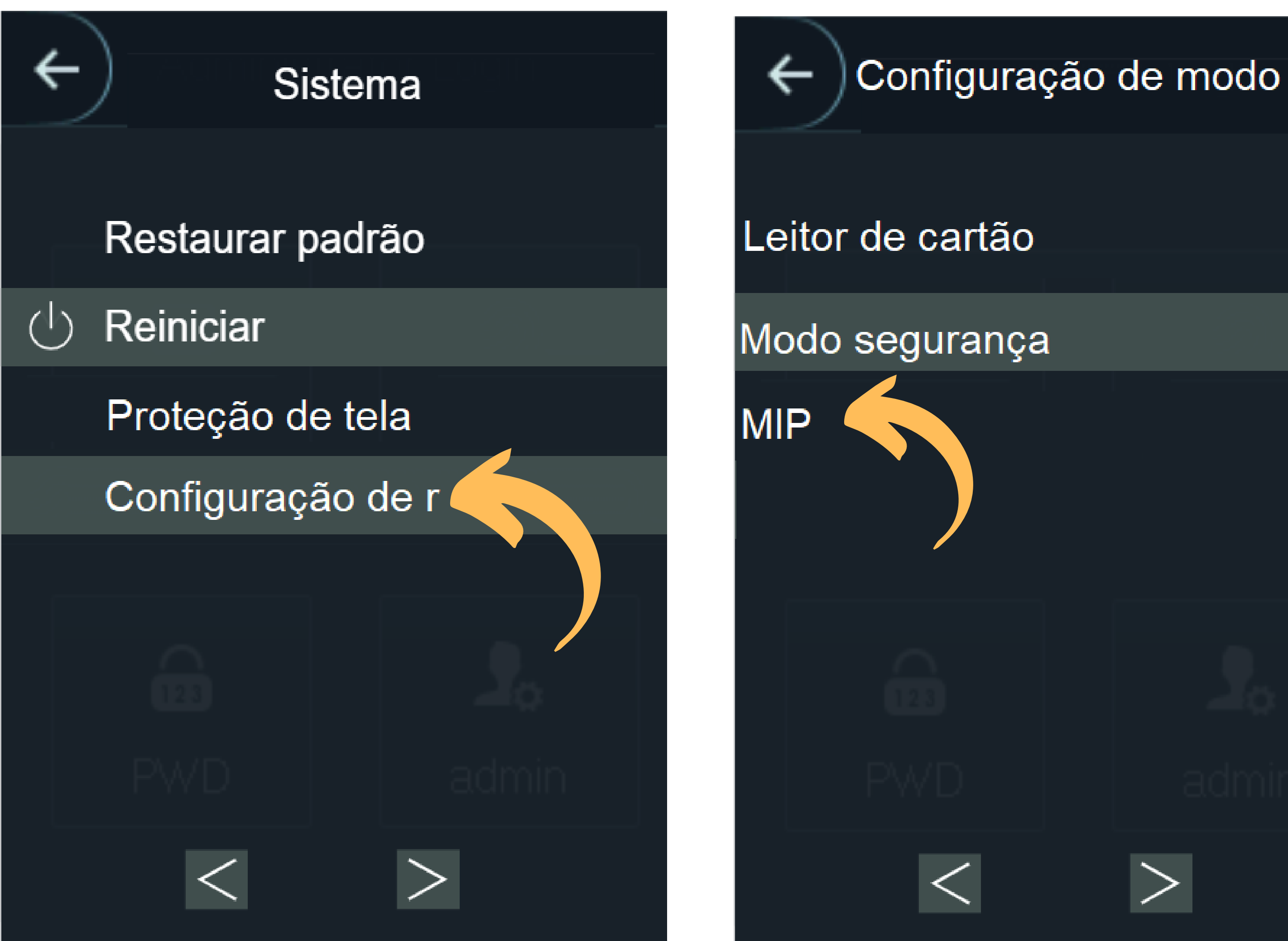

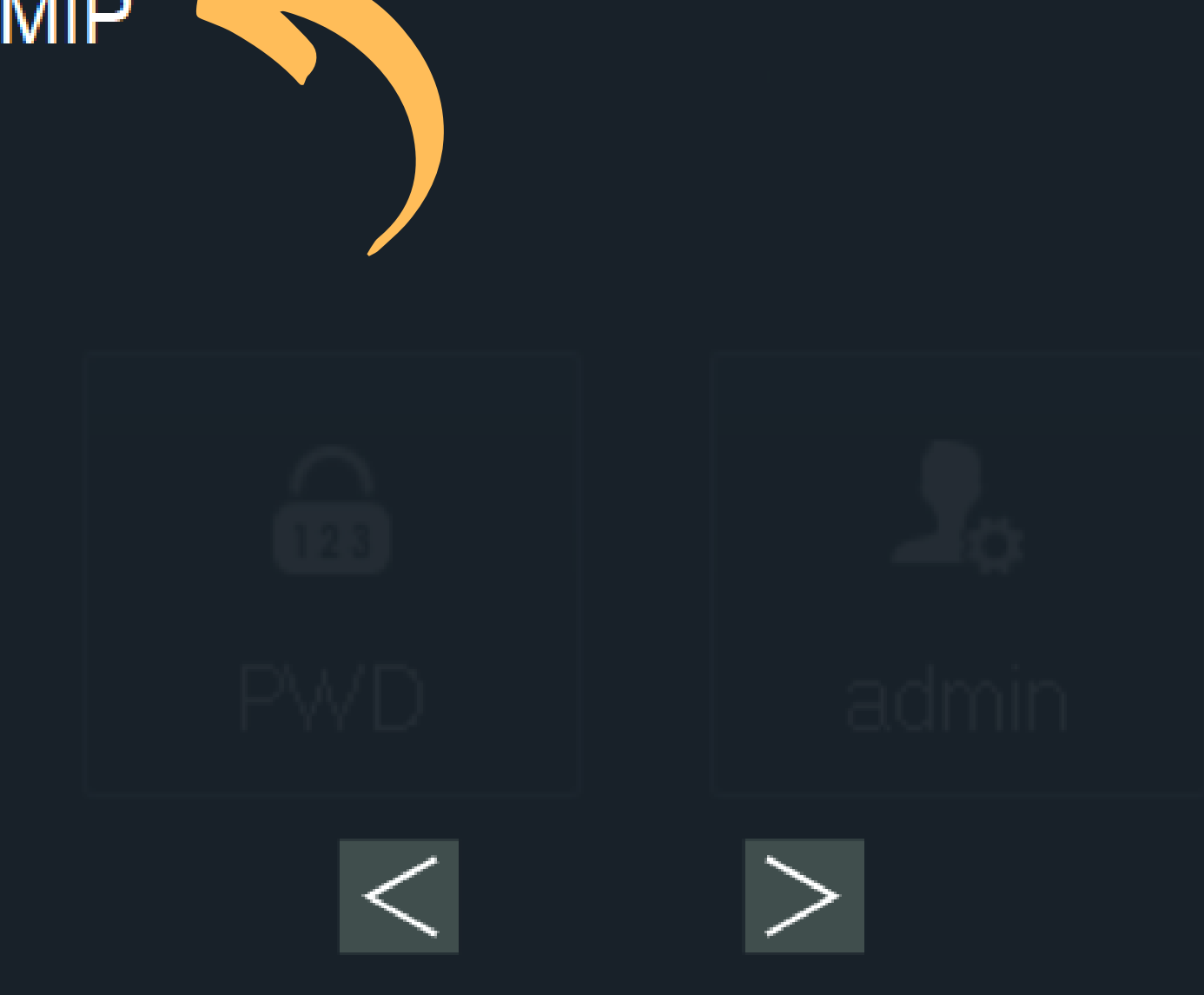

Suporte a clientes:intelbras.com/pt-br/contato/suporte-tecnico/ Vídeo tutorial: <u>youtube.com/IntelbrasBR</u>

# TUTORIAL TÉCNICO

Como cadastrar o leitor SS 3430 MF BIO no MIP IP

0 0 0 0

### PROCEDIMENTOS NO MIP 1000

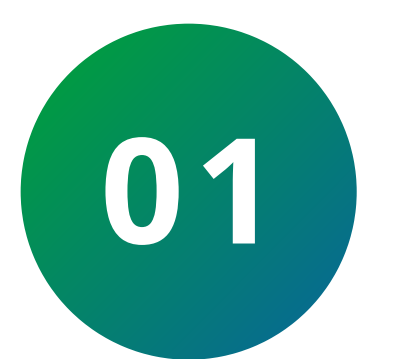

Aperte **Ok/Enter** e faça login, padrão de fábrica são:

Usuário: **admin** Senha: **123456** 

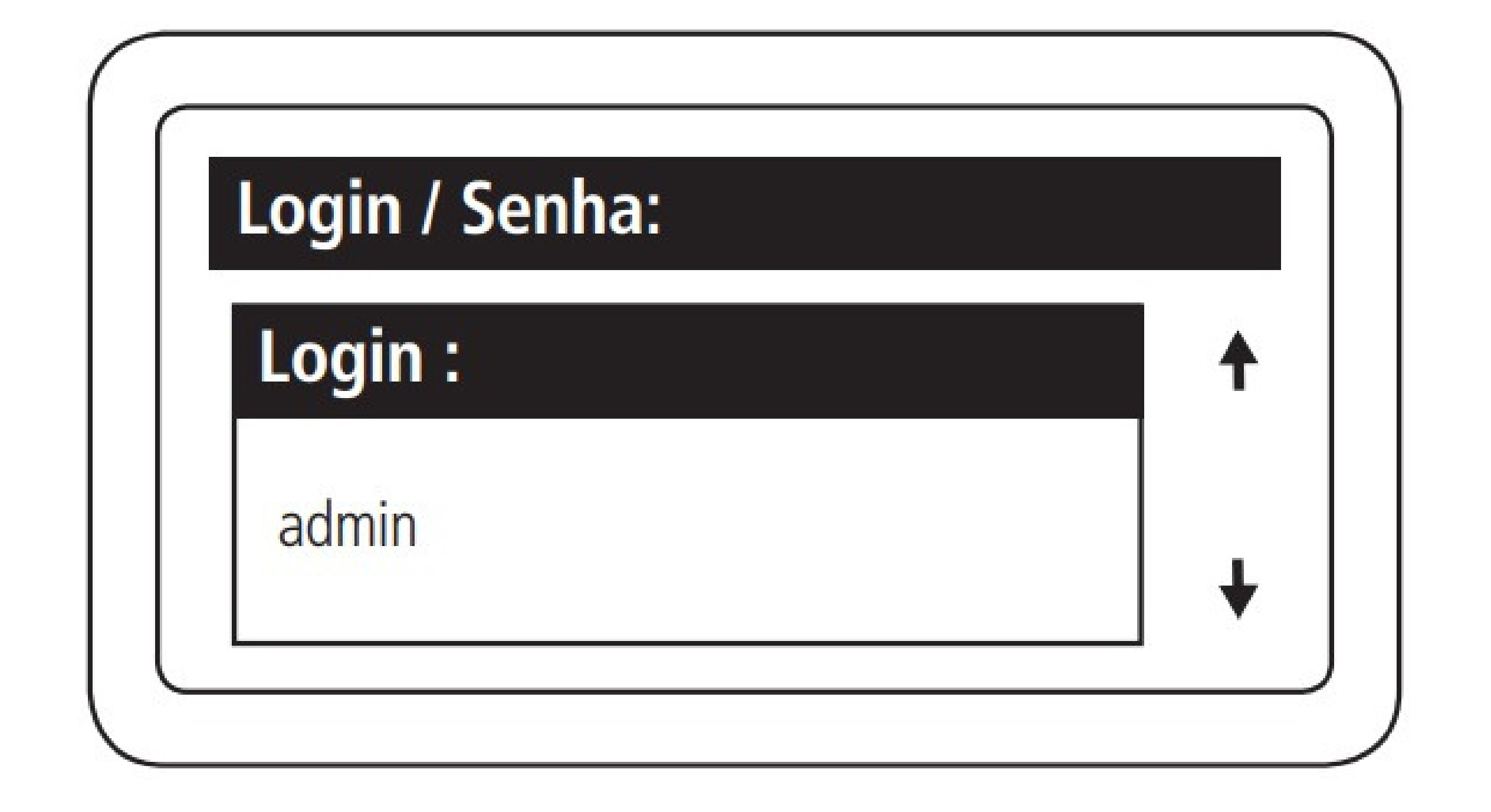

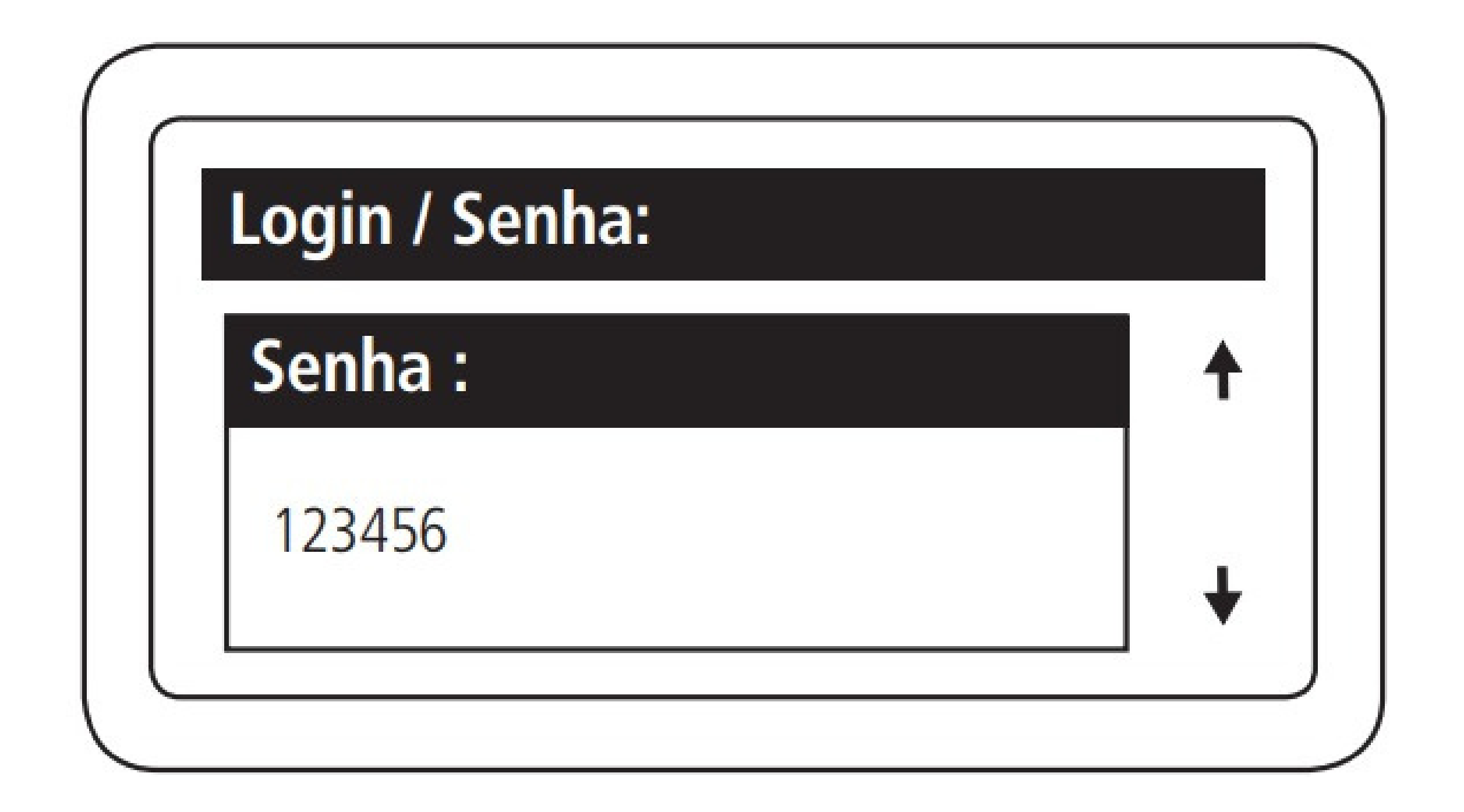

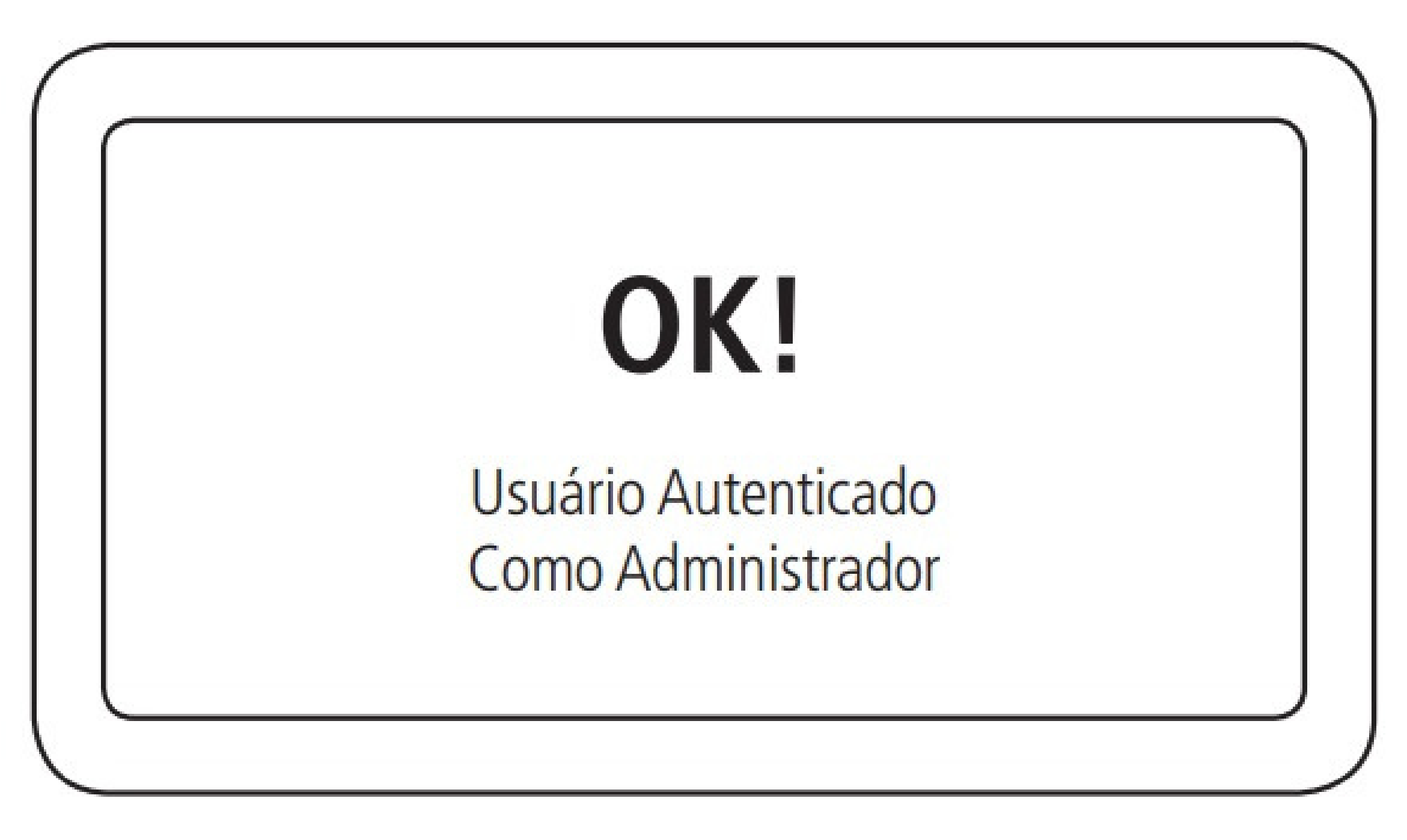

Suporte a clientes:intelbras.com/pt-br/contato/suporte-tecnico/ Vídeo tutorial: youtube.com/IntelbrasBR

# TUTORIAL TÉCNICO

Como cadastrar o leitor SS 3430 MF BIO no MIP IP

0 0 0 0

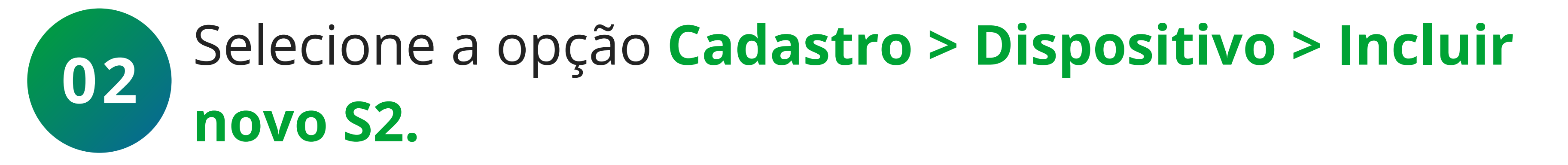

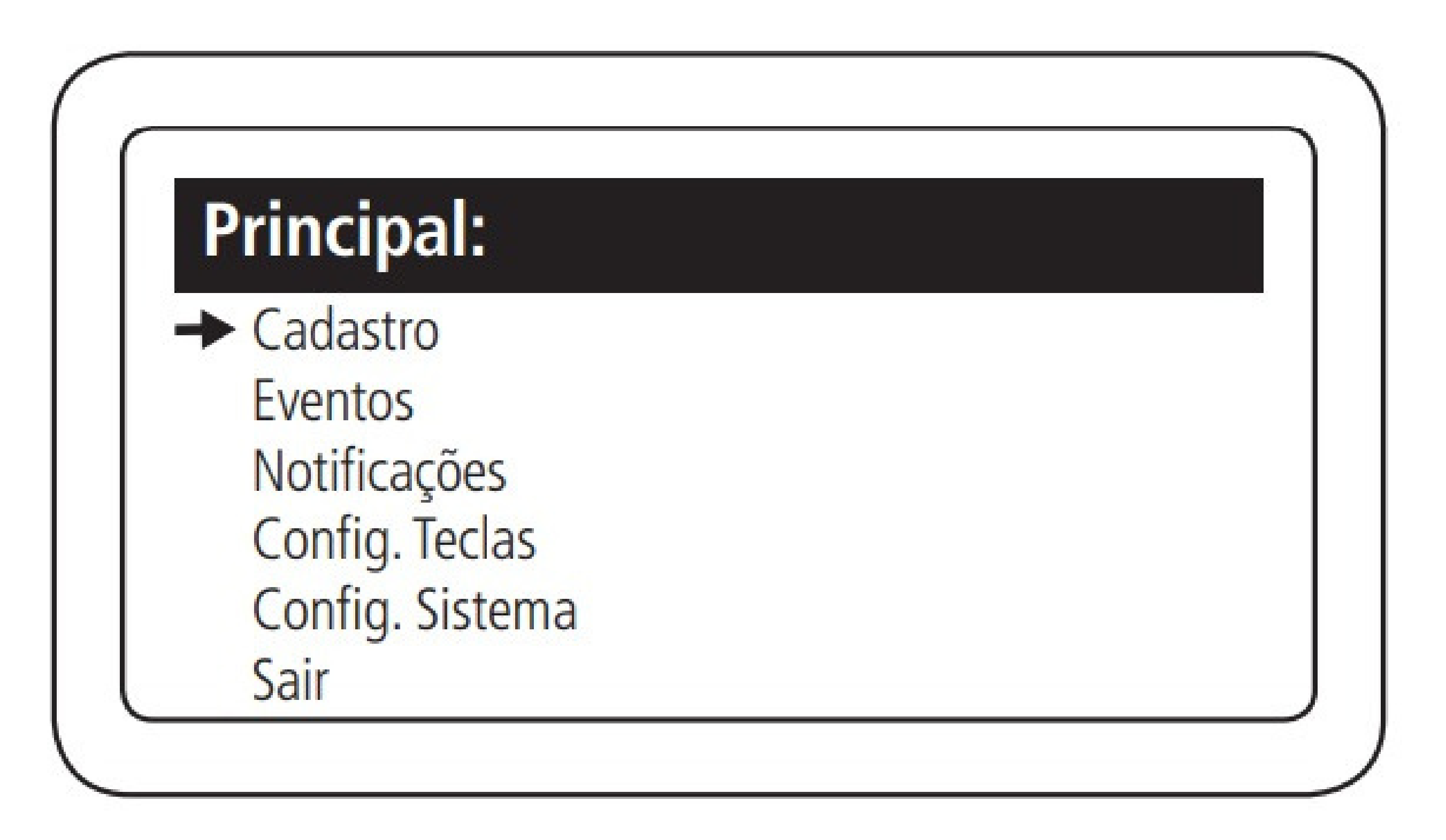

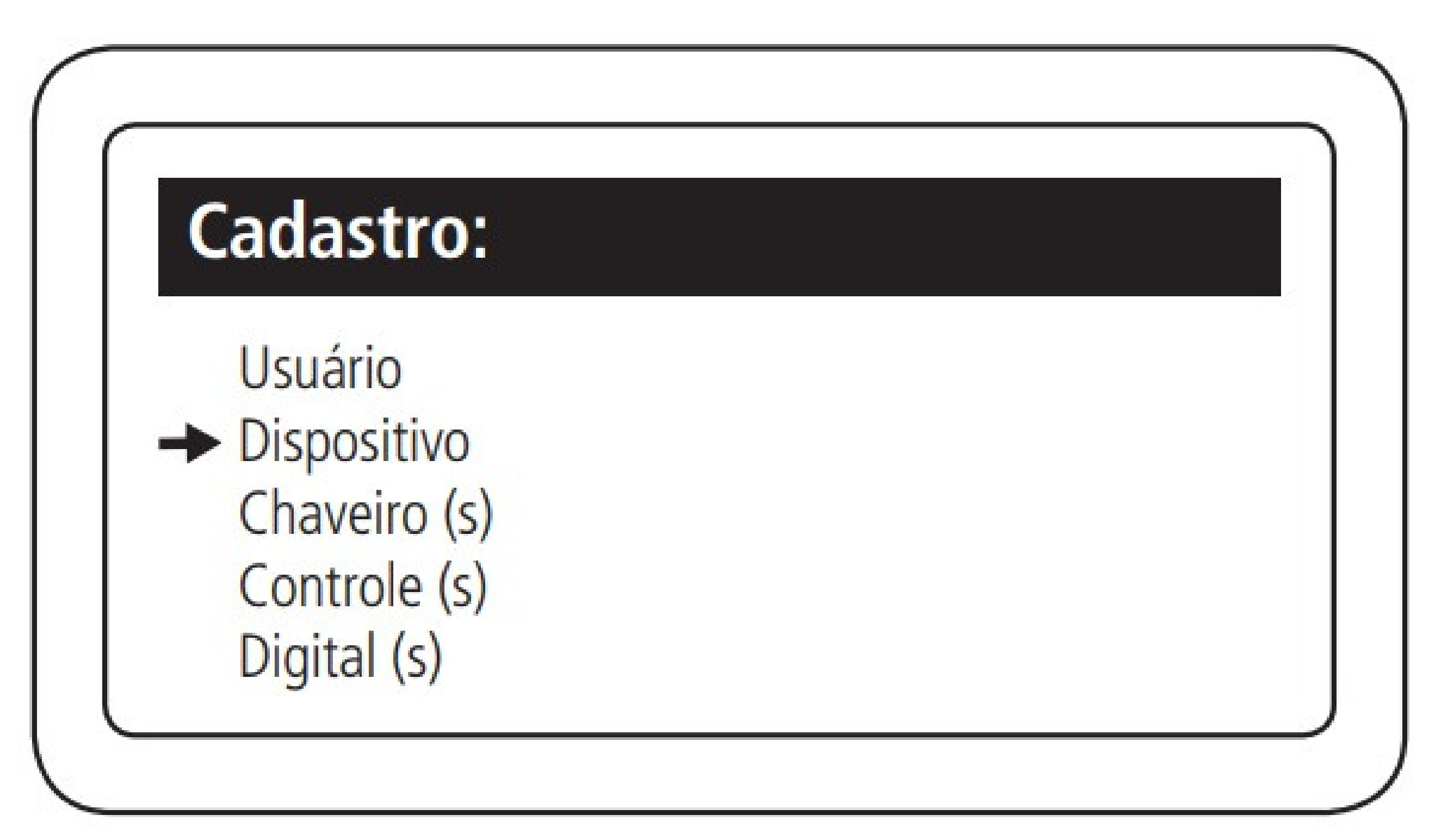

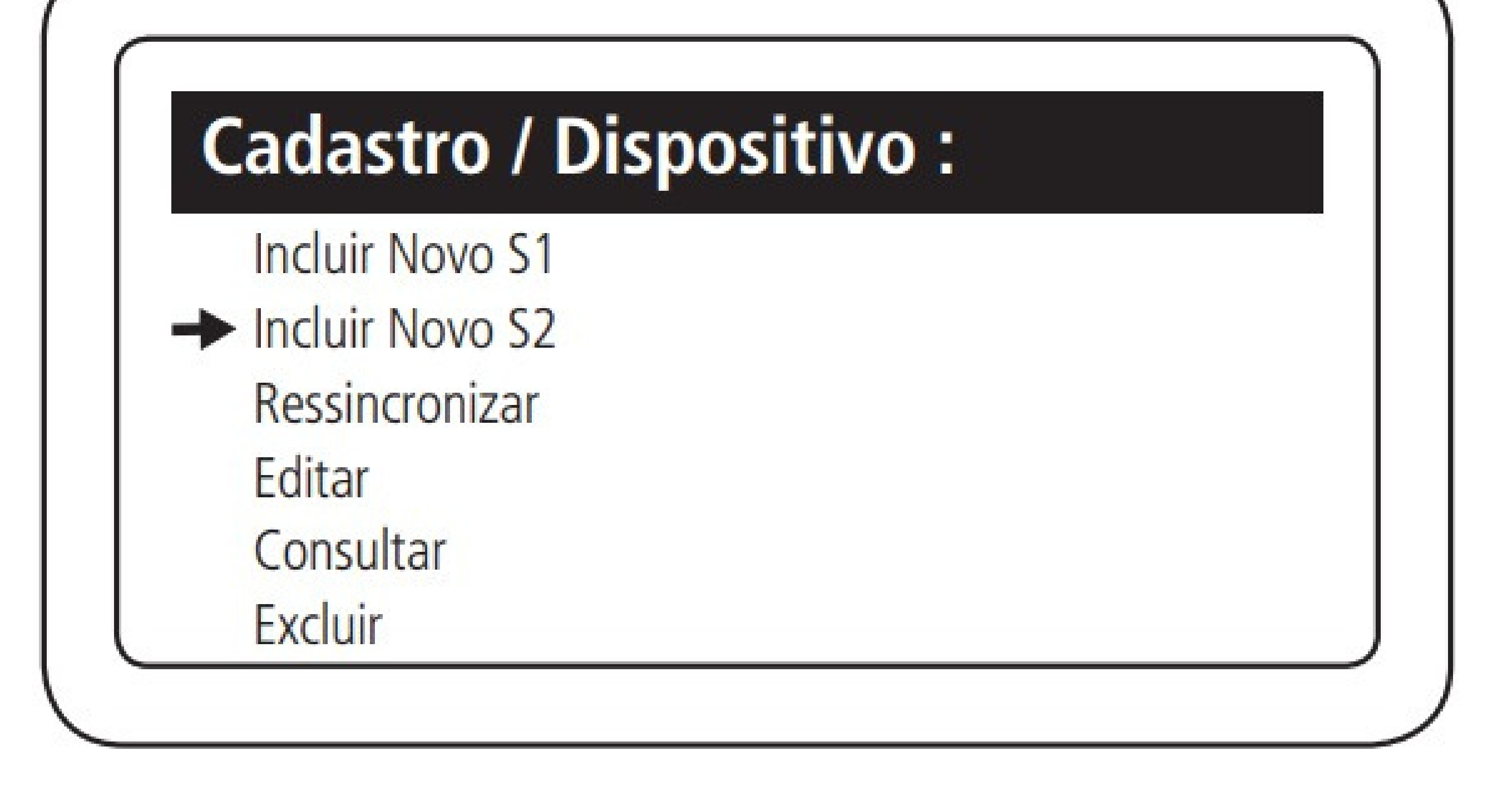

### Suporte a clientes:intelbras.com/pt-br/contato/suporte-tecnico/ Vídeo tutorial: <u>youtube.com/IntelbrasBR</u>

# TUTORIAL TÉCNICO

Como cadastrar o leitor SS 3430 MF BIO no MIP IP

0 0 0 0

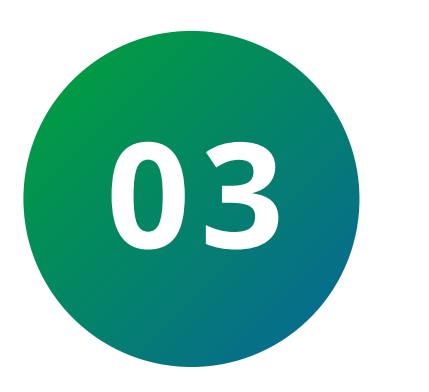

Selecione o modelo do leitor: **SS 3430 BIO**.

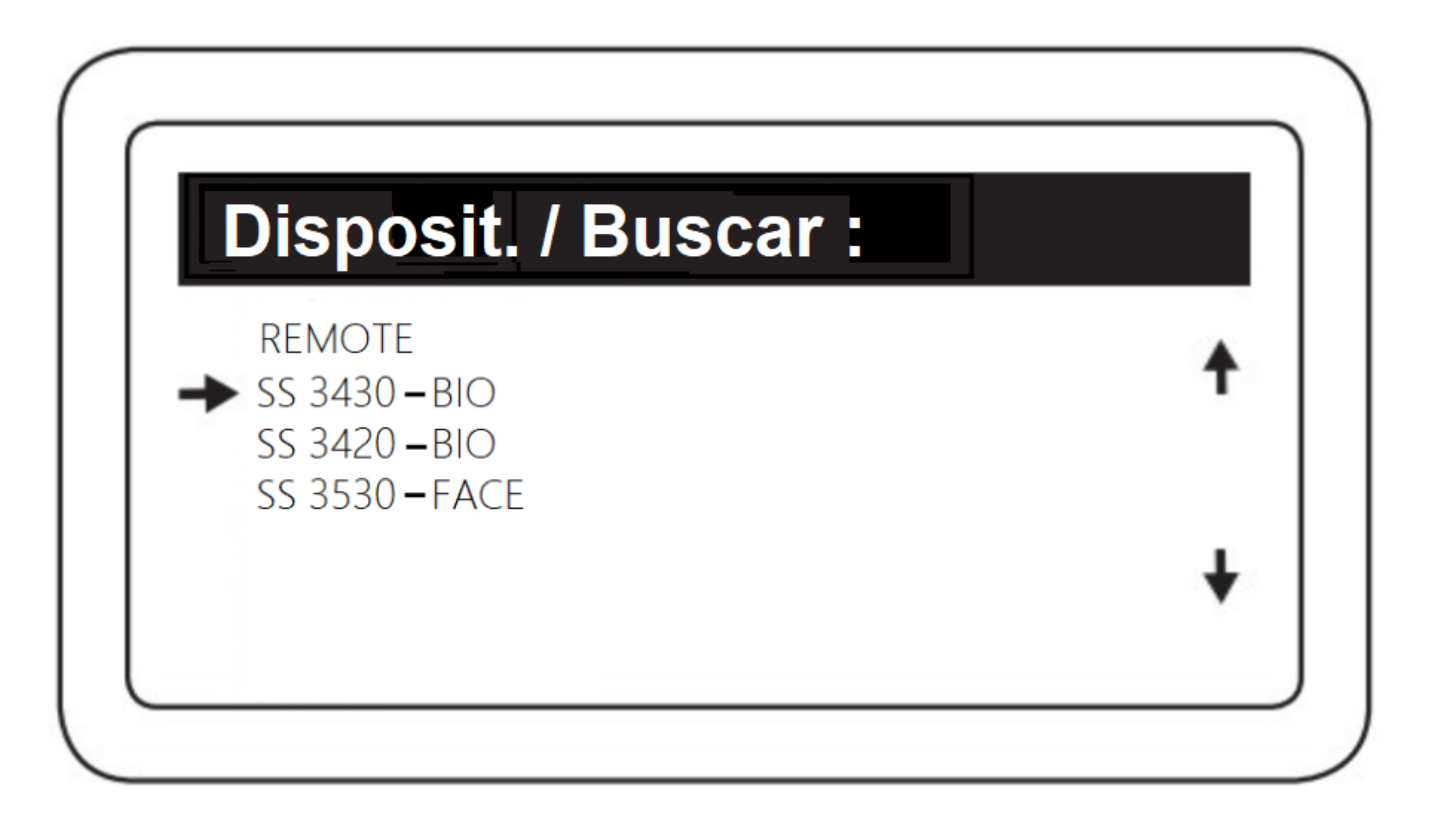

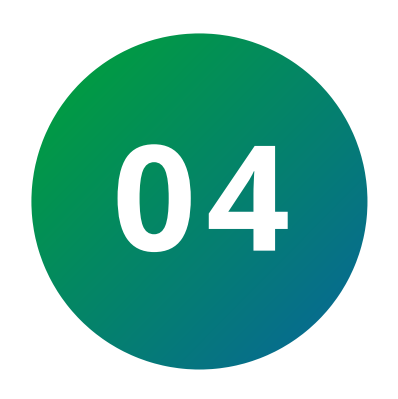

Irá iniciar uma contagem de **30s**, basta aguardar.

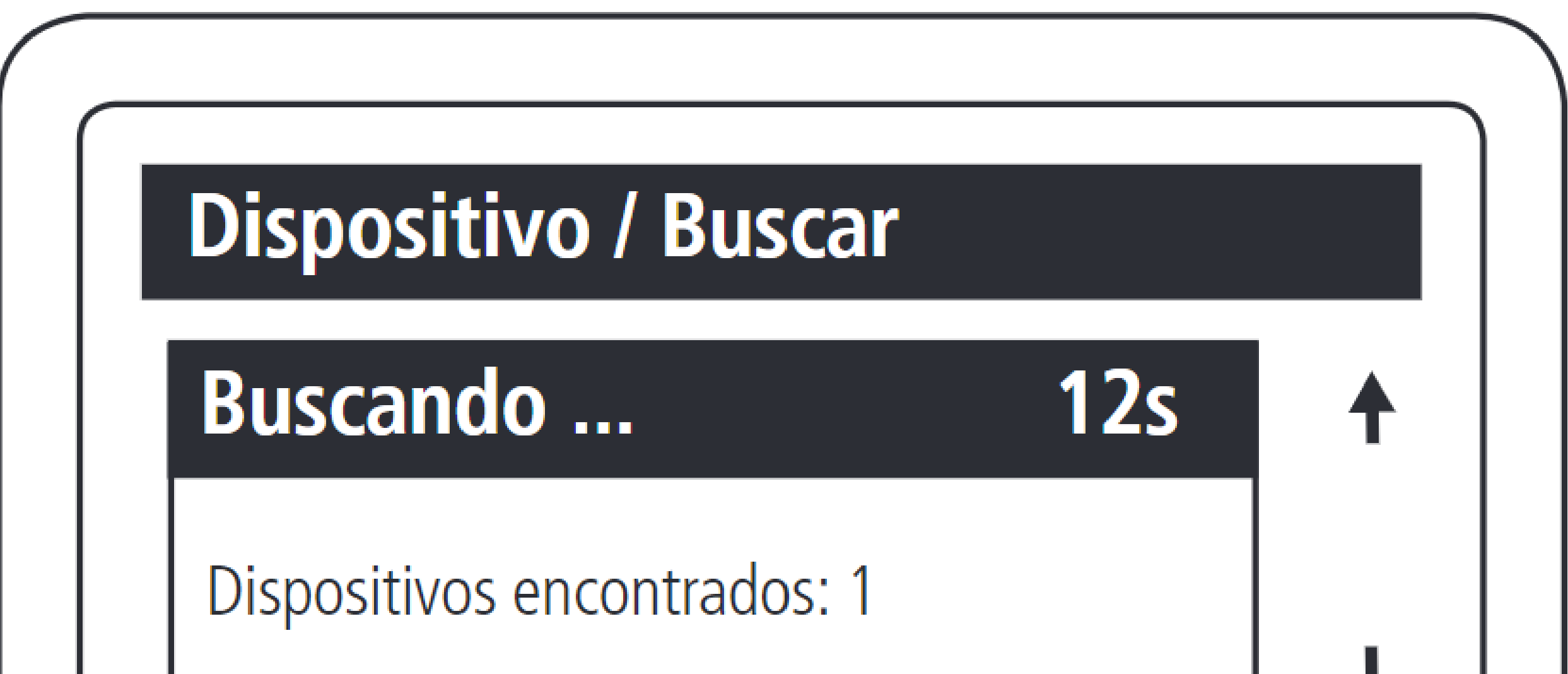

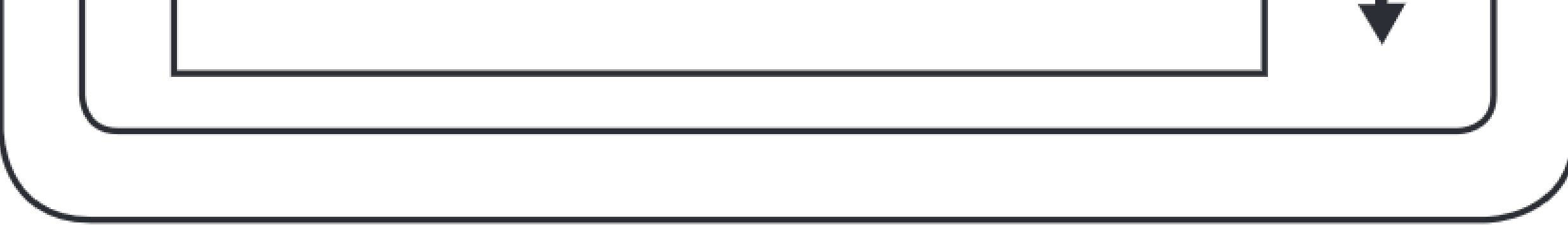

### Suporte a clientes:intelbras.com/pt-br/contato/suporte-tecnico/ Vídeo tutorial: <u>youtube.com/IntelbrasBR</u>

Ο 0  $\bigcirc$ 0  $\mathbf{O}$ Ο  $\bigcirc$ 0 Ο  $\mathbf{O}$  $\mathbf{O}$ 

# TUTORIAL TÉCNICO

Como cadastrar o leitor SS 3430 MF BIO no MIP IP

Ο Ο  $\mathbf{O}$ Ο

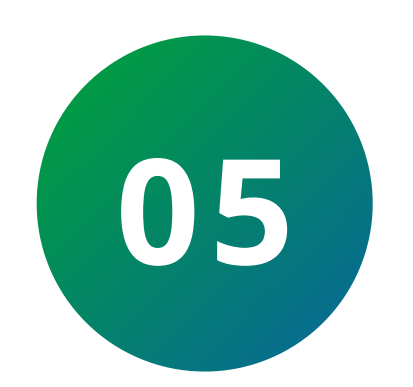

Selecione o leitor com **Ok/Enter**, depois confirme em Incluir novo.

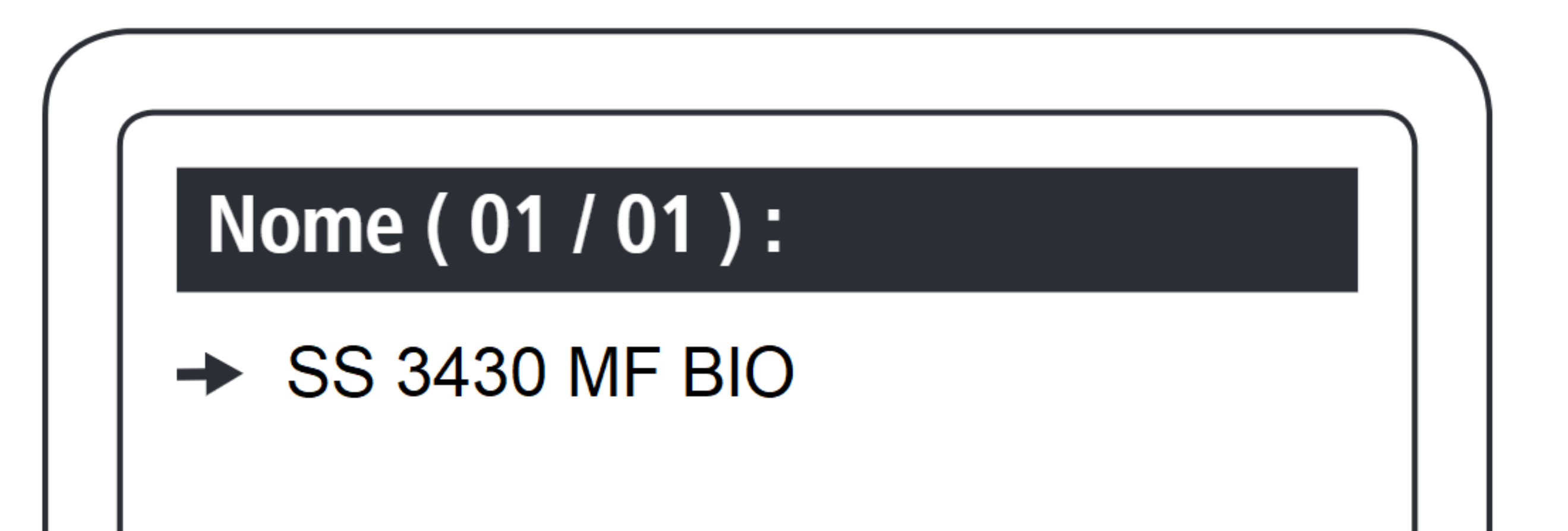

### Disposit. / Incluir :

SS 3430 - Bio V. XXXXX

Endereço: 255

→ Incluir Novo Reincluir

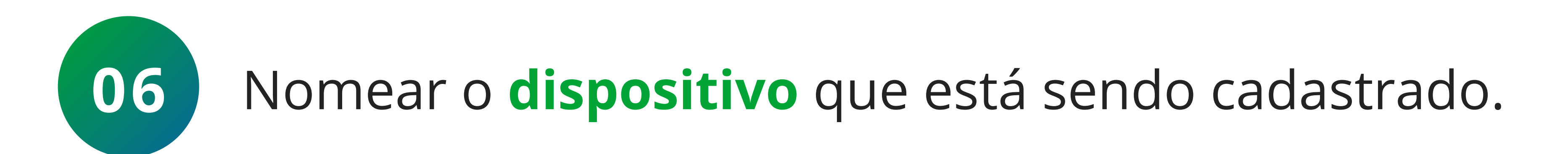

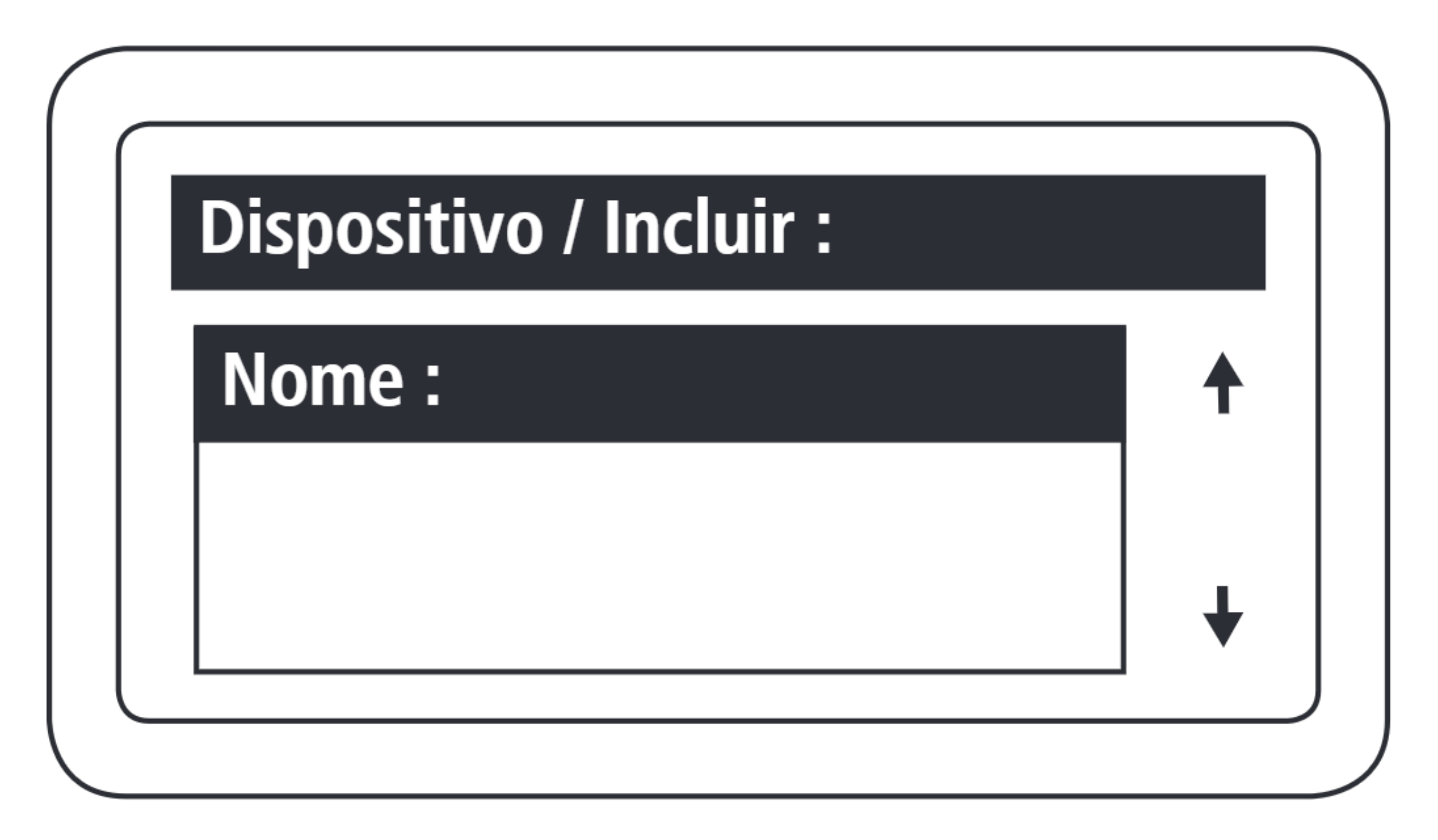

Suporte a clientes:intelbras.com/pt-br/contato/suporte-tecnico/ Vídeo tutorial: <u>youtube.com/IntelbrasBR</u>

# TUTORIAL TÉCNICO

Como cadastrar o leitor SS 3430 MF BIO no MIP IP

0 0 0 0

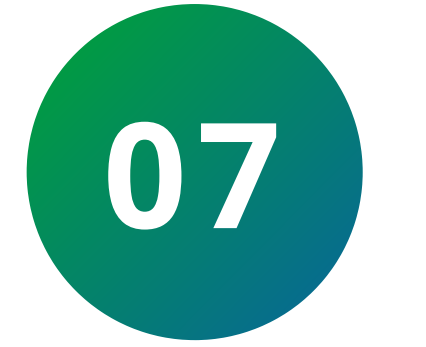

Definir o nome da **saída 1** do dispositivo.

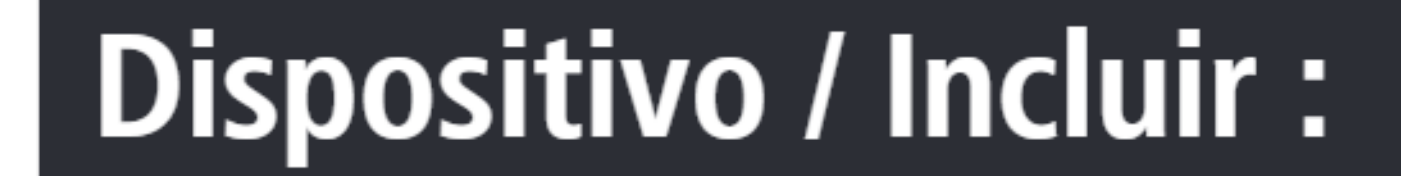

Nome Acion. 01:

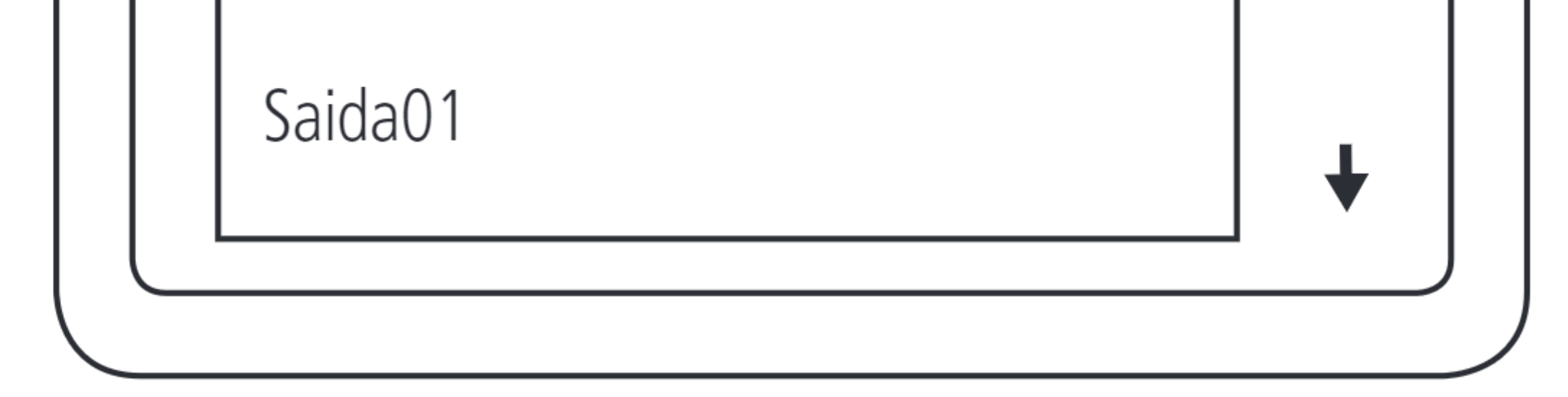

Suporte a clientes:intelbras.com/pt-br/contato/suporte-tecnico/ Vídeo tutorial: youtube.com/IntelbrasBR

# TUTORIAL TÉCNICO

Como cadastrar o leitor SS 3430 MF BIO no MIP IP

0 0 0 0

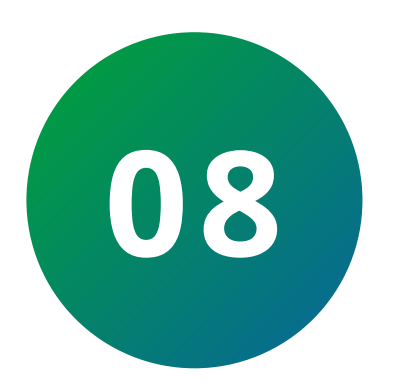

Selecionar os tipos de acionamentos permitidos na **saída 1** do dispositivo.

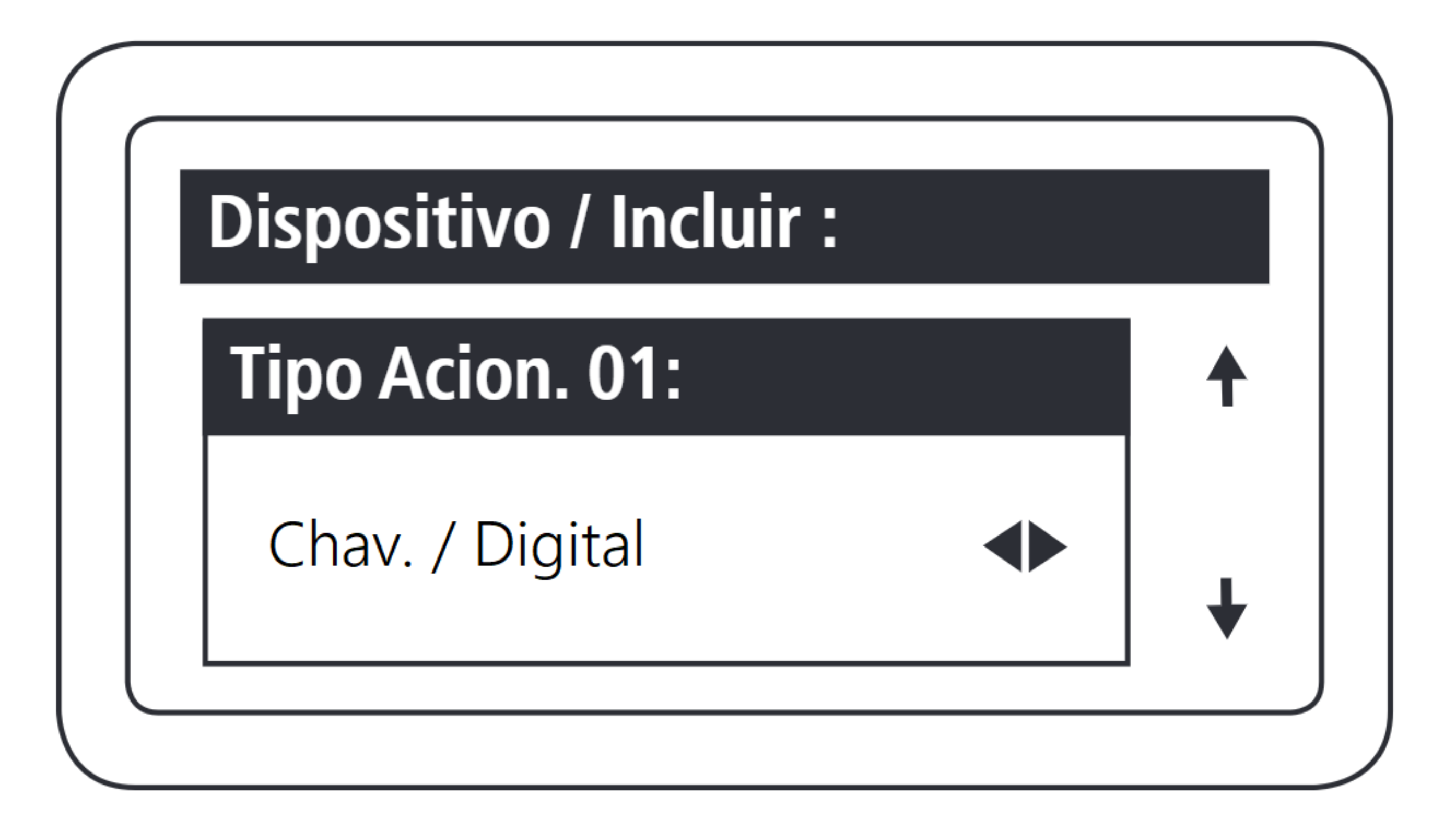

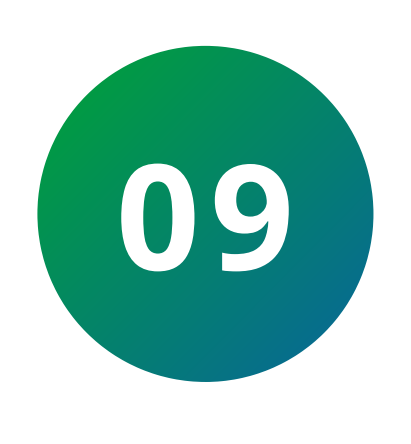

Configurar o tempo **múltiplo de 0,5 segundo**, de acionamento da **saída 01** do dispositivo. O valor máximo deste campo é **99**.

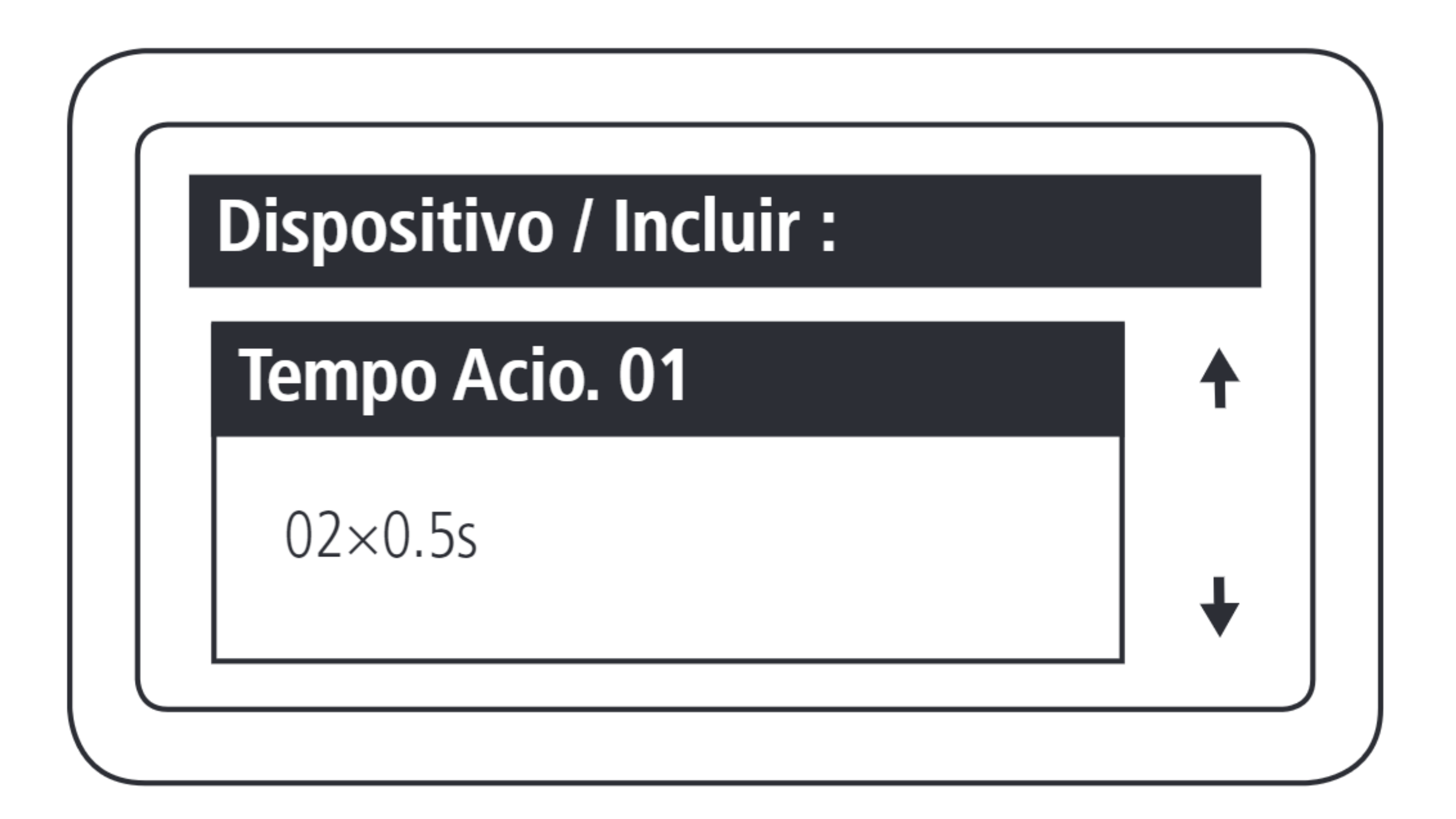

Suporte a clientes:intelbras.com/pt-br/contato/suporte-tecnico/ Vídeo tutorial: <u>youtube.com/IntelbrasBR</u>

# TUTORIAL TÉCNICO

Como cadastrar o leitor SS 3430 MF BIO no MIP IP

0 0 0 0

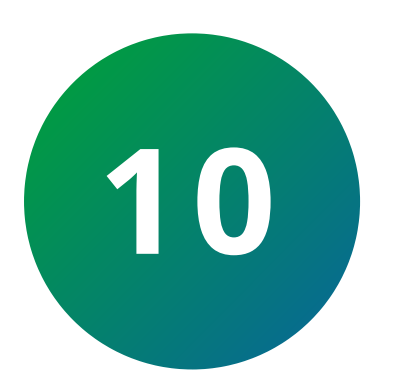

Habilitar e desabilitar os eventos de acionamento via botoeira.

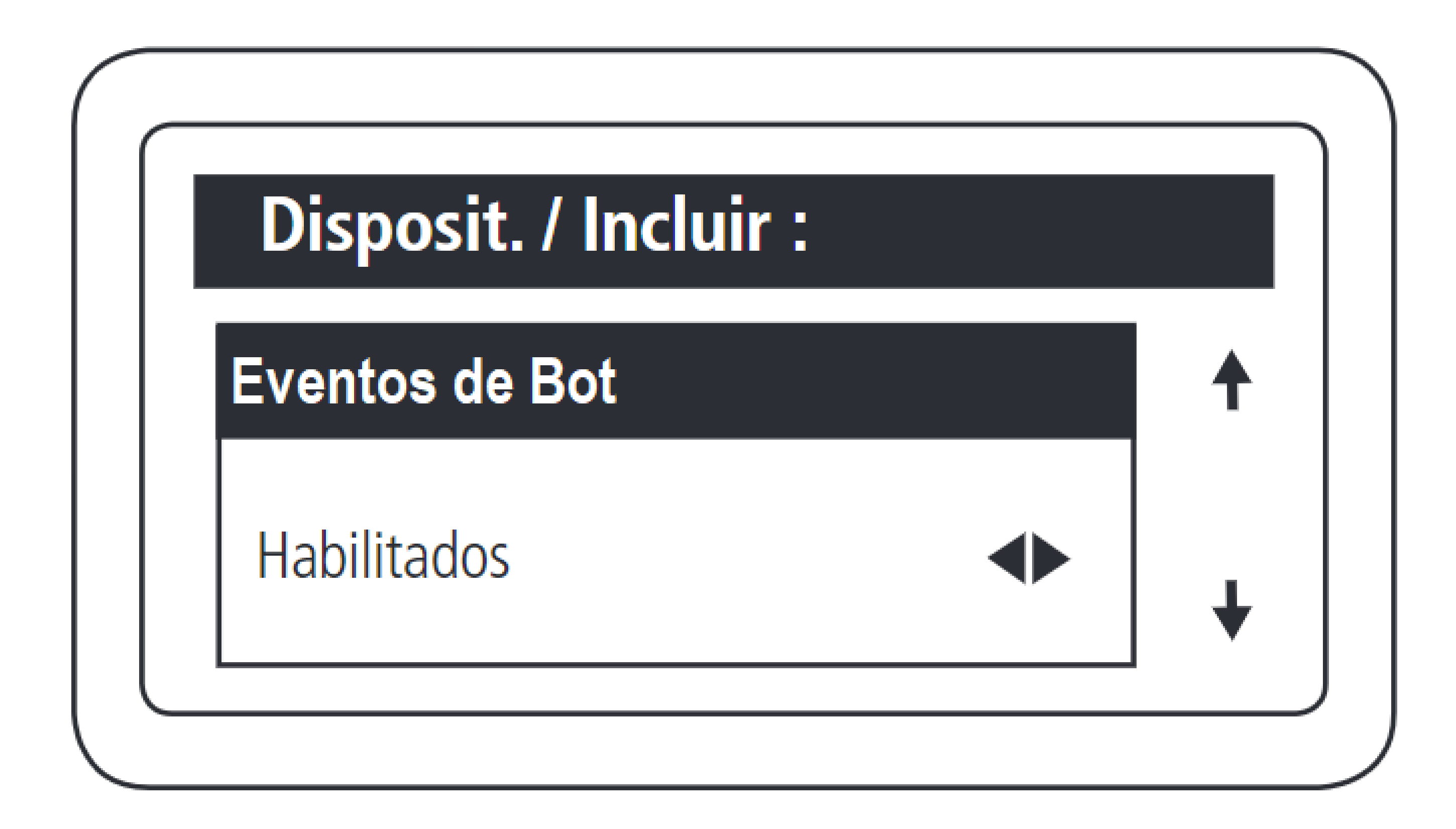

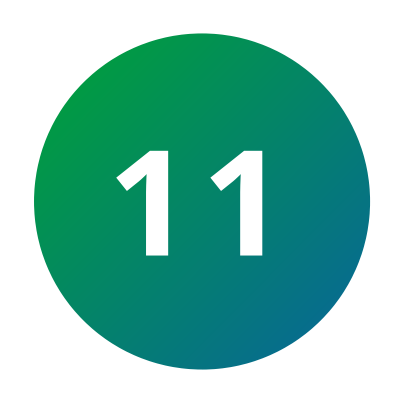

Essa função permite sinalizar quando uma porta foi aberta de forma forçada. Isso é possível quando o sensor ligado a ela é aberto e o dispositivo não recebeu nenhuma solicitação de acionamento.

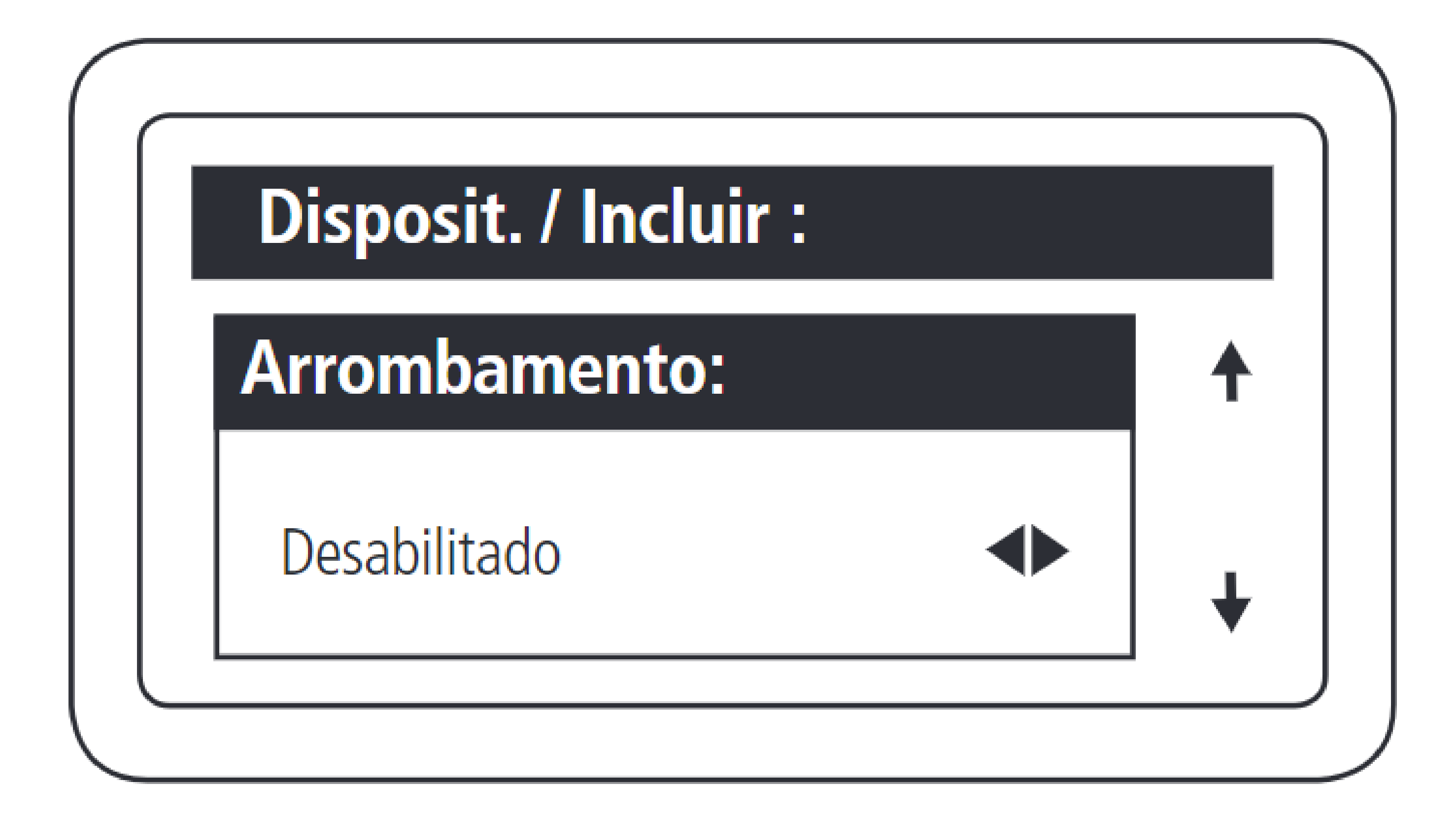

Suporte a clientes:intelbras.com/pt-br/contato/suporte-tecnico/ Vídeo tutorial: <u>youtube.com/IntelbrasBR</u>

# TUTORIAL TÉCNICO

Como cadastrar o leitor SS 3430 MF BIO no MIP IP

0 0 0 0

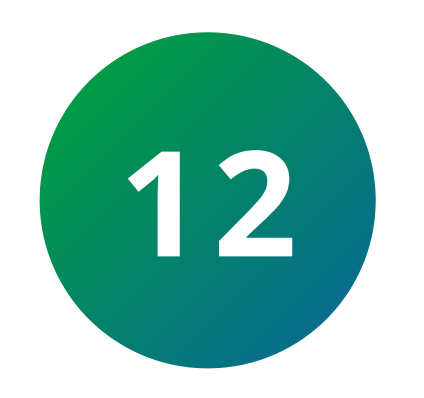

Pressione **OK** para confirmar a configuração.

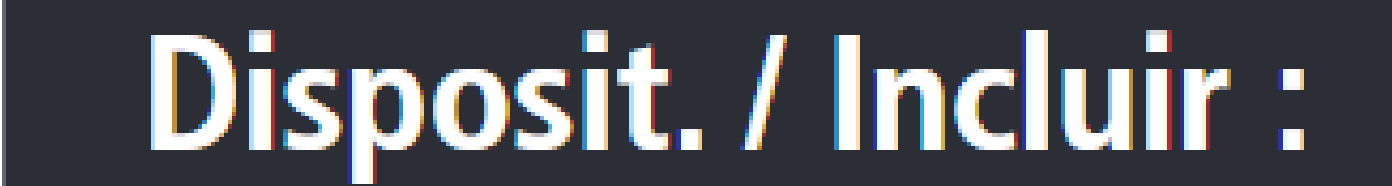

Dispositivo incluido

com sucesso

Suporte a clientes:intelbras.com/pt-br/contato/suporte-tecnico/ Vídeo tutorial: <u>youtube.com/IntelbrasBR</u>

### TUTORIAL TÉCNICO

Como cadastrar o leitor SS 3430 MF BIO no MIP IP

0 0 0 0

### Dúvidas ou sugestões entre em contato via WhatsApp.

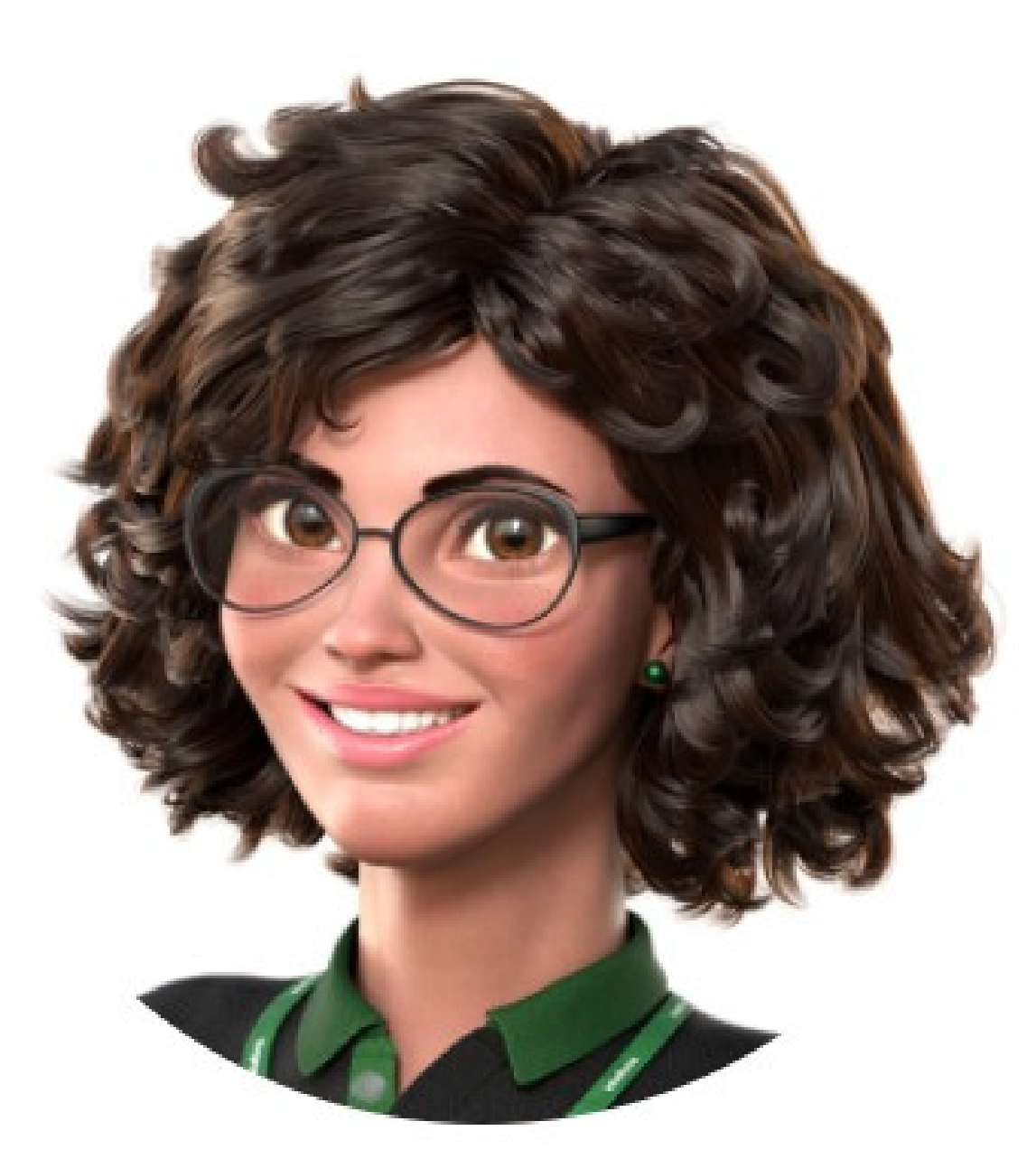

### Intelbras 🤣

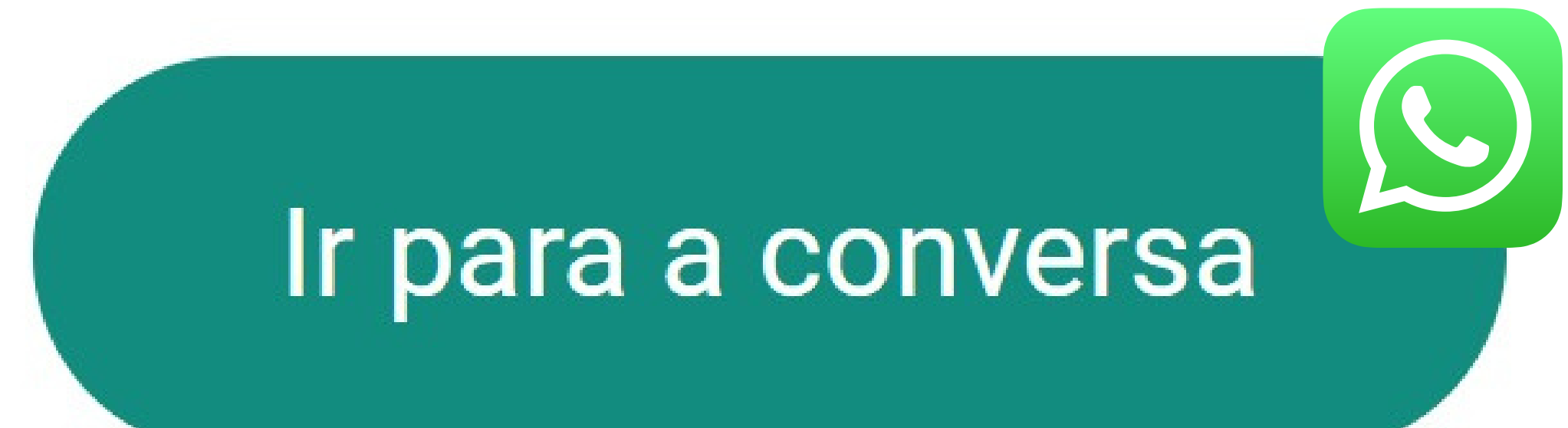

Suporte a clientes:intelbras.com/pt-br/contato/suporte-tecnico/ Vídeo tutorial: youtube.com/IntelbrasBR

0 Ο  $\mathbf{O}$ 0 0 0 0 0 Ο Ο 0

#### Ο 0 $\mathbf{O}$

Agora que você aprendeu como cadastrar o leitor SS 3430 MF BIO no MIP IP, que tal conhecer nossas redes sociais? Você vai adorar! Clique nos ícones

### TUTORIAL TÉCNICO

Como cadastrar o leitor SS 3430 MF BIO no MIP IP

### abaixo e conheça.

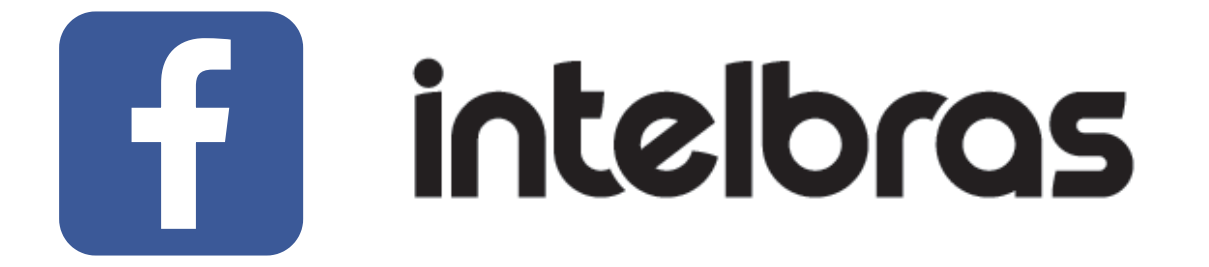

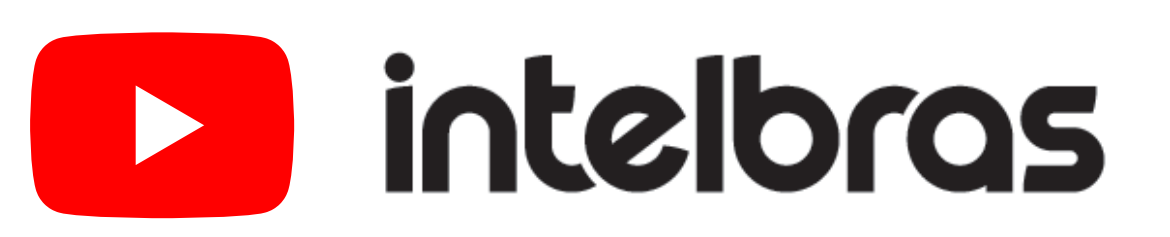

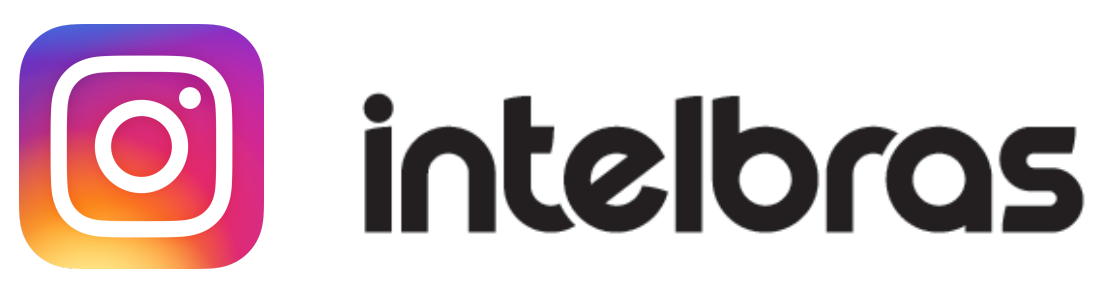

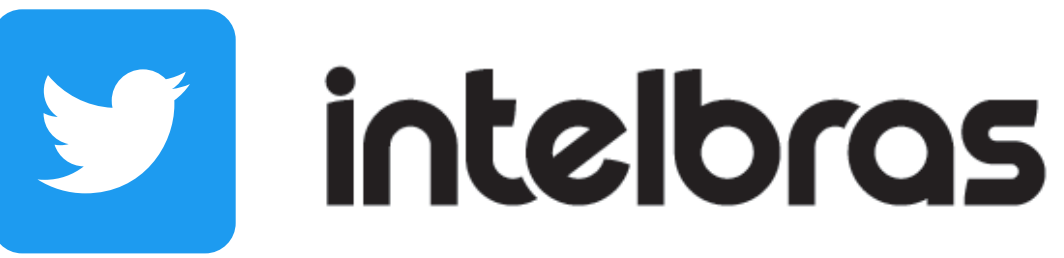

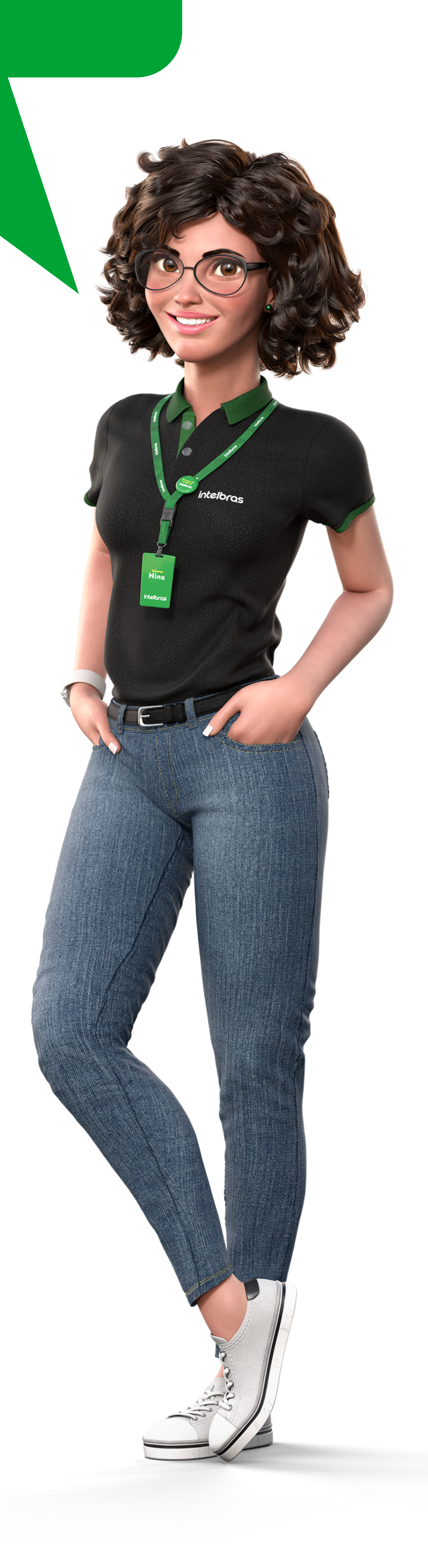

#### Suporte a clientes:intelbras.com/pt-br/contato/suporte-tecnico/ Vídeo tutorial: <u>youtube.com/IntelbrasBR</u>

# 

### O O O O

# 

### intelbras.com/pt-br/contato/suporte-tecnico/